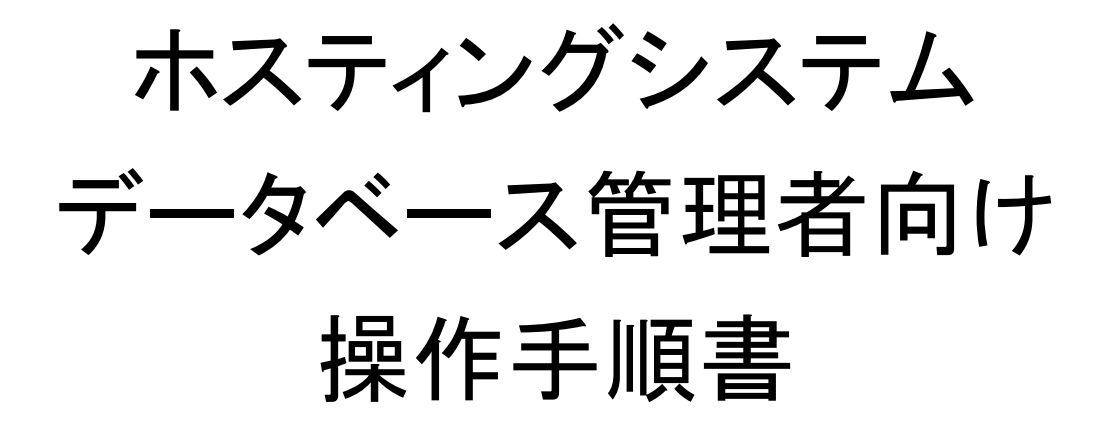

# 目次

| 1. ログイン            | 4  |
|--------------------|----|
| 2. データベース詳細画面      | 5  |
| 3. データベースー覧画面      | 7  |
| 4. データベースの作成       | 9  |
| 5. データベースのインポート    | 11 |
| 6. データベースのエクスポート   | 13 |
| 7. データベース名・照合順序の変更 | 17 |
| 8. データベースの削除       | 18 |
| 9. データベースの構造表示     | 20 |
| 10. データベース管理権限の編集  | 21 |
| 11. SQL 文の実行・確認・修正 | 25 |
| 12. ビューの作成         | 27 |
| 13. プロシージャの作成      | 28 |
| 14. 関数の作成          | 29 |
| 15. イベントスケジューラの作成  |    |
| 16. テーブルの作成        |    |

| 17. | テーブルの変更         | .33  |
|-----|-----------------|------|
| 18. | テーブルの削除         | .35  |
| 19. | テーブルの詳細表示       | . 38 |
| 20. | 索引の編集           | .39  |
| 21. | 外部キーの追加         | .41  |
| 22. | トリガーの追加         | .43  |
| 23. | テーブルに関するその他の操作  | .45  |
| 24. | データ(レコード)の挿入    | .46  |
| 25. | データ(レコード)の更新    | .48  |
| 26. | データ(レコード)の削除    | .52  |
| 27. | データ(レコード)の複製    | .53  |
| 28. | データ(レコード)の集計・分析 | .54  |
| 29. | データ(レコード)の検索    | .55  |
| 30. | データ(レコード)の並べ替え  | .58  |
| 31. | ログアウト           | .60  |

### 1. ログイン

URL : <u>https://hosting.cnci.jp/rdbms/adminer.php</u>

| ログイン<br>https://hos | ting.cnci.jp |       |
|---------------------|--------------|-------|
| ユーザー名               |              |       |
| パスワード               |              |       |
|                     | עלעם         | キャンセル |

※上記 URL は接続元 IP アドレス制限及びベーシック認証を設けております。 ご利用されたい場合、お客様の IP アドレス情報をご連絡ください。 認証に必要なユーザ名及びパスワードは設定完了連絡と合わせてご連絡します。

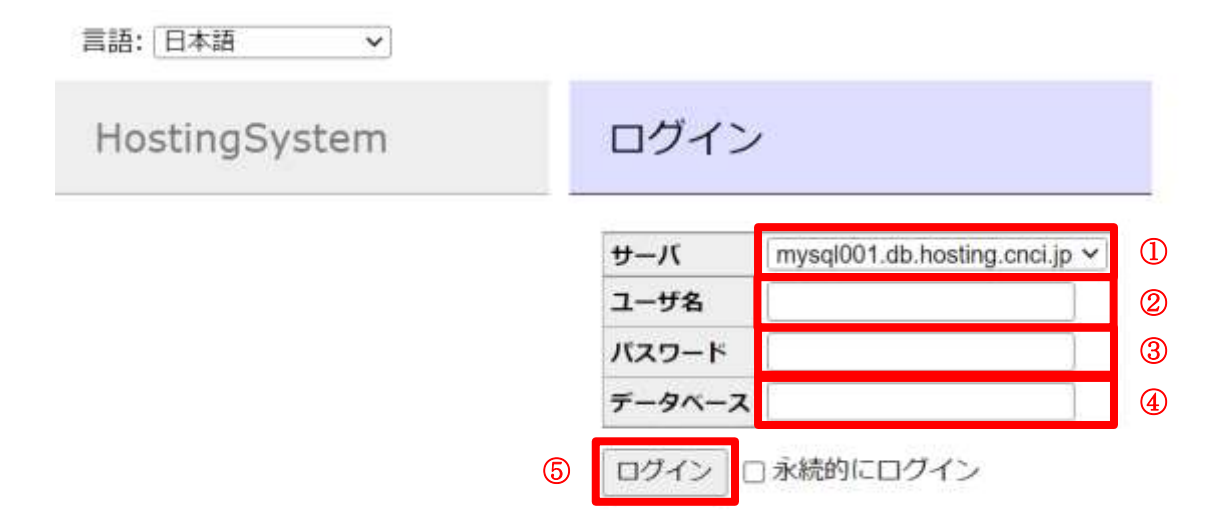

- ① 接続するサーバを選択します
- ② ログインするユーザ名を入力します。
- ③ パスワードを入力します。
- ④ 接続するデータベース名を入力します。

⑤ 「ログイン」をクリックします。

### 2. データベース詳細画面

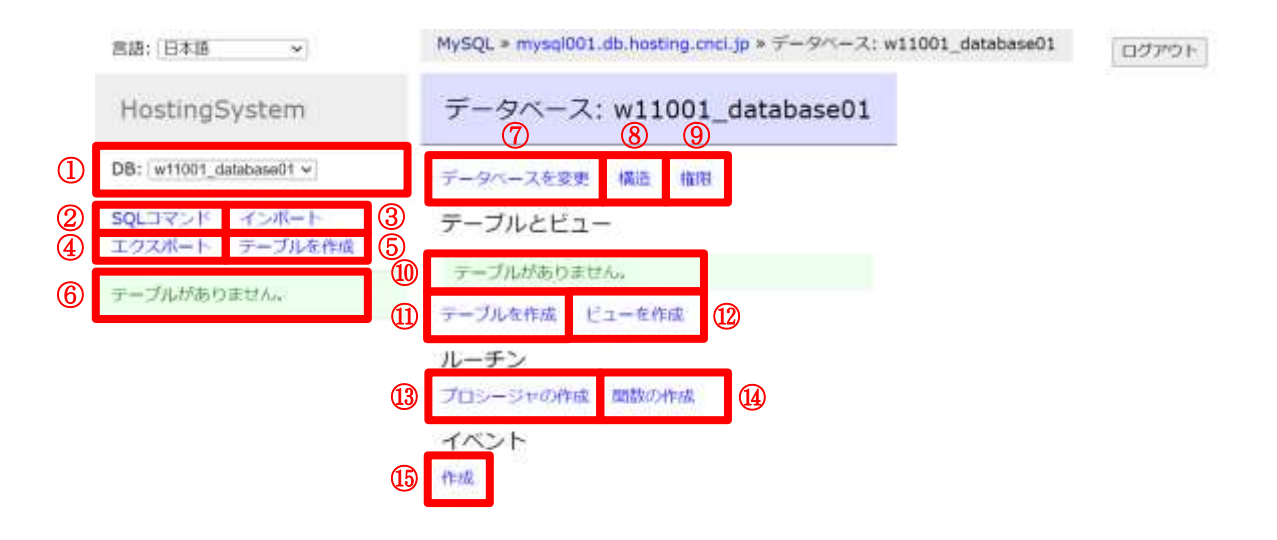

- 管理するデータベースを選択できます。空白を選択すると、「データベース一覧」画面に 遷移します。
- ② クリックすると、「SQLコマンド」を実行する画面に遷移します。
- ③ クリックすると、sql.gz ファイルなどを「インポート」する画面に遷移します。
- ④ クリックすると、sql.gz 形式や CSV 形式に「エクスポート」する画面に遷移します。
- ⑤ クリックすると、「テーブルを作成」する画面に遷移します。
- ⑥ テーブルが作成されている場合、テーブルの一覧が表示されます。
- ⑦ クリックすると、「データベースを変更」する画面に遷移します。
- ⑧ クリックすると、データベースの「構造」を確認する画面に遷移します。
- ⑨ クリックすると、データベースの「権限」を作成・編集する画面に遷移します。
- ⑩ テーブルが作成されている場合、テーブルの一覧が詳細に表示されます。
- ⑪ クリックすると、「テーブルを作成」する画面に遷移します(⑤と同じ)。
- 12 クリックすると、「ビューを作成」する画面に遷移します。
- 1 クリックすると、「プロシージャの作成」画面に遷移します。
- ④ クリックすると、「関数の作成」画面に遷移します。
- 15 クリックすると、イベントの「作成」画面に遷移します。

テーブルが存在する場合の表示

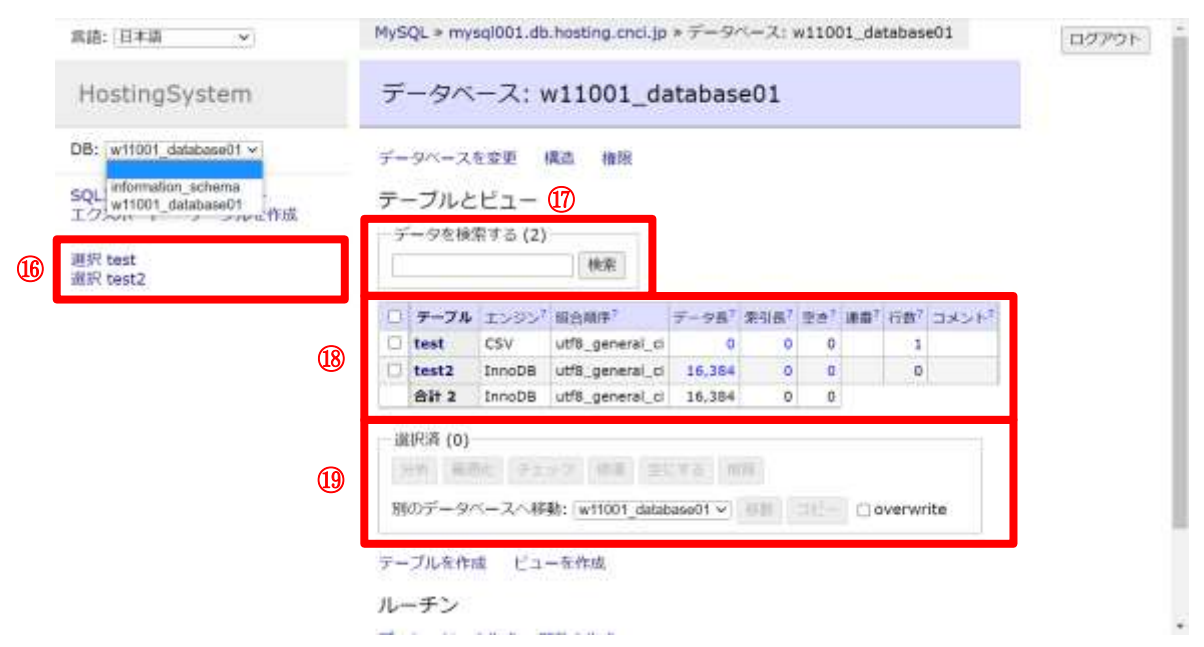

- (1) 「選択」をクリックすると、テーブルの「データ」が表示され、
   テーブル名をクリックすると、テーブルの「構造」が表示されます。
- ① 現在選択されているデータベースのテーブルを検索できます。
- 18 現在選択されているデータベースのテーブル一覧が表示されます。
   各テーブル名をクリックすると、選択したテーブルの「構造」が表示されます。
- 19 19のテーブル一覧左側にあるチェックボックスを選択すると、テーブルの分析、最適化、 チェック、修復、空にする、削除、移動、コピーといった操作ができます。

# 3. データベース一覧画面

| 『語:日本語 マ                                                                                                    | MySQL ≥ my               | sql001.dt               | hosting.cnci.jp | * 7-9             | ~-X:) | w1100 | 01_da | tabas | e01   | ログアウト | l |
|----------------------------------------------------------------------------------------------------|--------------------------|-------------------------|-----------------|-------------------|-------|-------|-------|-------|-------|-------|---|
| HostingSystem                                                                                                    | データベ                     |                         | w11001_da       | atabas            | e01   |       |       |       |       |       |   |
| は、w11001_database01 マ<br>に mformation_schema<br>に w11001_database01<br>に w11001_database01<br>日子 w11001_database01<br>日子 w11001_database01<br>単況 test2 | データベース<br>テーブルと<br>データを検 | を変更<br>: ビュー<br>索する (2) | 概述 · 推撥         |                   |       |       |       |       |       |       |   |
| an a product                                                                                                    | -<br>7-74                | עפעד                    | 服合相序?           | ₹-98 <sup>7</sup> | 索引品?  | 287   | 18:07 | 行数7   | JX242 |       |   |
|                                                                                                    | C test                   | CSV                     | utf8_general_ci | 0                 | 0     | 0     |       | 1     |       |       |   |
|                                                                                                    | U test2                  | InnoDB                  | utf8_general_ci | 16,384            | 0     | 0     |       | 0     |       |       |   |
|                                                                                                    | Bit 2                    | InnoDB                  | utf8_general_ci | 16,384            | . 0   | 0     |       |       |       |       |   |
|                                                                                                    | - 瀧沢湾 (0)                |                         |                 |                   |       |       |       |       |       |       |   |
|                                                                                                    | 2011 (40)                |                         | -7 (BE E        | 1 ST 1            | 178.  |       |       |       |       |       |   |
|                                                                                                    | 別のデータ                    | <-2~移                   | 動: w11001 data  | v 10eesc          | 1011  |       | 0     | verwr | ite   |       |   |
|                                                                                                    |                          |                         |                 |                   |       |       |       |       |       |       |   |
|                                                                                                    | テーブルを作                   | 越 ビュ                    | 一在作成            |                   |       |       |       |       |       |       |   |
|                                                                                                    | ルーチン                     |                         |                 |                   |       |       |       |       |       |       |   |
|                                                                                                    |                          | and the second          |                 |                   |       |       |       |       |       |       |   |

管理するデータベースを選択するときに、空白を選択すると「データベース一覧」画面に 遷移します。

### 空白を選択した時の表示「データベース一覧」画面

| 言語: 日本語 🗸               |   | MySQL > mysql001.db.hosting.cnci.jp                                                                                               | ログアウ |
|-------------------------|---|----------------------------------------------------------------------------------------------------|------|
| HostingSystem           |   | データベースを選択してください                                                                                                    |      |
| DB: 🔍 🗸                 |   | データペースを作成     椿限     プロセス一覧     変数     状態                                                                                         |      |
| SQLコマンド インボート<br>エクスポート | 6 | MySQLパージョン: 10.4.13-MariaDB-log、 PHP拡張機能 MySQLi<br>ログ: w11001@202.170.184.250                                                     |      |
|                         | 7 | データペース・リフレッシュ 超合順序         デーブル サイズ・算出           information_schema         ?           w11001_dsthbace01         #5 constal of 2 |      |
|                         | 8 | 通报答 (0)                                                                                                    |      |

- ① クリックすると、「データベースを作成」する画面に遷移します。
- ② クリックすると、データベースアクセスの「権限」を編集する画面に遷移します。
- ③ クリックすると、「プロセス一覧」を確認する画面に遷移します。
- ④ クリックすると、使用されている「変数」一覧と、値が確認できる画面に遷移します。
- ⑤ クリックすると、SQLの「状態」が確認できる画面に遷移します。
- ⑥ MySQLのバージョン、PHP 拡張機能、ログが表示されます。
- ⑦ データベースの一覧が表示されます。各データベース名をクリックすると、各「データベース詳細」画面に遷移します。
- ⑧ ⑦のデータベース一覧左側にあるチェックボックスを選択すると、データベースの削除ができます。

# 4. データベースの作成

※データベース作成権限が必要です。

| 言語: 日本語 🗸               | MyS       | QL > mysql001.db.hosting                   | g.cnci.jp              |       |           | 00701 |
|-------------------------|-----------|--------------------------------------------|------------------------|-------|-----------|-------|
| HostingSystem           | デ         | ータベースを選択し                                  | ってください                 | Ň     |           |       |
| DB: 2                   | デー        | ・タベースを作成 権限 二                              | プロセス一覧                 | 変数 1/ | Ess       |       |
| SQLコマンド インボート<br>エクスボート | MyS<br>ログ | 5QL/「ージョン:10.4.13-N<br>!:w11001@202.170.18 | 1ariaDB-log.<br>14.250 | PHP拡張 | 糖糖 MySQLi |       |
|                         |           | データベース・リフレッシュ                              | 超合順序                   | テーブル  | サイズ - 算出  |       |
|                         | 0         | information_schema                         |                        | 1.7   | 7         |       |
|                         | 0         | w11001 database01                          | utf8 general ci        | 2     | 2         |       |

- ① 管理するデータベースから、空白を選択してデータベース一覧を表示します。
- ② 「データベースを作成」をクリックします。

「データベースを作成」画面

| 言語: 日本語 🗸 🗸             | MySQL > mysql001.db.hosting.cnci.jp > データベースを作成 | ログアウト |
|-------------------------|-------------------------------------------------|-------|
| HostingSystem           | データベースを作成                                       |       |
| DB: 💙                   | (原合潮序) 、 保存 +                                   |       |
| SQLコマンド インボート<br>エクスボート |                                                 |       |

③ 作成したいデータベース名を入力します。

④ 文字コードの照合順序を選択します(右上の「?」をクリックすると、ヘルプに遷移します)。

⑤ 「保存」をクリックすると、新規データベースが作成されます。

⑥ 「+」をクリックすると、複数のデータベースをまとめて作成できます。

| 「+」クリック後の画面             |                                                 |       |
|-------------------------|-------------------------------------------------|-------|
| ■語: 日本語 ◆               | MySQL » mysql001.db.hosting.cnci.jp » データペースを作成 | ログアウト |
| HostingSystem           | データベースを作成                                       |       |
| DB: 🗾 👻                 | Test1                                           |       |
| SQLコマンド インボート<br>エクスポート | Test3                                           |       |
|                         |                                                 |       |
|                         | utf8_general_ci ~? 保存                           |       |

改行をはさむことで、別のデータベースとみなされます。

(上画面の場合、「Test1」、「Test2」、「Test3」のデータベースが作成されます)。

### 5. データベースのインポート

5-1. データベース選択画面からインポートする

| 言語:日本語 🖌                                                                                    | WARDE . WA               | sdino 1. di                                       | a nosting.cnci.jp | * 3 - 9 |        | WIID | /1_0a | cabas | eor        | ロクア |
|---------------------------------------------------------------------------------------------|--------------------------|---------------------------------------------------|-------------------|---------|--------|------|-------|-------|------------|-----|
| HostingSystem                                                                               | データベ                     | -7:                                               | w11001_da         | atabas  | e01    |      |       |       |            |     |
| DB: [w11001_database01 ~]<br>SQLコマンド インボート ②<br>エクスボート ・ ・ ・ ・ ・ ・ の<br>選択 Test<br>選択 Test2 | データベース<br>テーブルと<br>データを検 | データベースを変更 構造 護限<br>テーブルとビュー<br>データを検索する (3)<br>検索 |                   |         |        |      |       |       |            |     |
| 選択 Test3                                                                                    | ロ テーブル                   | 1>9>                                              | 用台稿序7             | データ版    | 索引员7   | 空市7  | 课题    | 68?   | 14<80      |     |
|                                                                                             | 🗆 Test                   | CSV                                               | utf8_general_cl   | 0       | 0      | 0    |       | 1     |            |     |
|                                                                                             | Test2                    | InnoDB                                            | utf8_general_cl   | 16,384  | 16,384 | 0    |       | ~ 6   |            |     |
|                                                                                             | Test3                    | InnoDB                                            | utf8_general_ci   | 16,384  | 0      | 0    | а     | 0     | 1234567890 |     |
|                                                                                             | 合計 3                     | InnoDB                                            | utf5_general_cl   | 32,768  | 16,384 | 0    |       |       |            |     |
|                                                                                             | - 選択溝 (0)                | (                                                 |                   |         |        |      |       |       |            |     |
|                                                                                             | 210 00                   | HL Fr                                             | -7 62 2           |         | 152    |      |       |       |            |     |
|                                                                                             | 別のデータ                    | ~- <u>7</u> ^8                                    | 働: (w11001_clatal | v 10asa | 8.8    |      |       | verwr | ite        |     |
|                                                                                             | テーブルを作                   | d La                                              | 一克作能              |         |        |      |       |       |            |     |
|                                                                                             | 11                       |                                                   |                   |         |        |      |       |       |            |     |

- ① インポート先のデータベースを選択します。
- ② 「インポート」をクリックすると、「インポート」画面に遷移します。

「インポート」クリック後の画面

| 828:(B838 V)                    | MySQL = mysql001.db.hosting.cvd.jp = w11001_database01 = -C>d(1-       | ወታምጋት |
|---------------------------------|------------------------------------------------------------------------|-------|
| HostingSystem                   | インボート                                                                  |       |
| DB: w11001_database01 +         | 3 4 5                                                                  |       |
| SQLコマンド インホート<br>エクスポート テーブルを作成 | SQL(.gz) (< 2MB 2アイル規則 (明治れていません) 開行 Webサーバファイル administration 2アイルを用行 |       |
| 直用 Test<br>謝約 Test2<br>謝好 Test3 | 013-0481841013-00488                                                   |       |

- ③ ファイルからインポートする場合、「ファイル選択」をクリックして、取り込む ファイルを選択します。
- ④ 「実行」をクリックすると、ファイルがインポートされます。
- ⑤ サーバからインポートする場合、「ファイルを実行」をクリックすると、ファイルが インポートされます。

### 5-2. テーブル選択画面からインポートする

| 言語: (日本語 🔷 👻                                                                                                    | My            | SQL » my                                         | sqi001.db                 | hosting.cncl.jp                  | \$ 5-9 | ~~             | w110 | 01_da | tabas | e01        | ログアウト |
|----------------------------------------------------------------------------------------------------|---------------|--------------------------------------------------|---------------------------|----------------------------------|--------|----------------|------|-------|-------|------------|-------|
| HostingSystem                                                                                                    | Ŧ             | ータベ                                              | -7:1                      | w11001_d                         | atabas | e01            |      |       |       |            |       |
| <ul> <li>DB: w11001_database01 マ)</li> <li>SQLコマンド インボート<br/>エクスポート テーブルを作成</li> <li>縦沢 est<br/>調用 set 2</li> </ul> | 7-<br>7-      | -タベース<br>ーブルと<br>データを接                           | を変更<br>: ビュー<br>索する (3)   | 構造 植限                            |        |                |      |       |       |            |       |
| allin Test3                                                                                                    |               | テーブル                                             | 1>9>                      | 网合级序7                            | データ数   | 索引员7           | 空市7  | 夜雨?   | 60?   | 14××1      |       |
|                                                                                                    | -             | Test                                             | CSV                       | utf8_general_d                   | 0      | 0              | 0    |       | 1     | -          |       |
|                                                                                                    | 10            | Test2                                            | InnoDB                    | utr8_general_ci                  | 16,384 | 16,384         | 0    |       | - 8   | 1234567890 |       |
|                                                                                                    | 1.00          | elt 3                                            | InnoDB                    | utf5_general_cl                  | 32,768 | 16,384         | 0    |       | 1.17  | 10000000   |       |
|                                                                                                    | -2<br>8<br>7- | 国际港 (0)<br>100 第二 第二<br>100データ・<br>ーブルを作<br>ーチン・ | м.) (7=<br>«-2ли<br>м. На | また。<br>(101) (101) (101)<br>一支作成 | cra (a | (82)<br>(828() |      | 0     | verw  | ite        |       |

- ① インポートしたいテーブルの入ったデータベースを選択します。
- ② インポート先のテーブル左側の「選択」をクリックします。

|                                 | _          |            |                           |               |                         |  |
|---------------------------------|------------|------------|---------------------------|---------------|-------------------------|--|
| DB: W11001_database01 ~         | データ        | 構造テ        | ーブルの変更 項目                 | の作成           |                         |  |
| SQLコマンド インボート<br>エクスポート テーブルを作成 | 選択一        | -18:32 -   | シート 制約                    | 文字列の将<br>100  | さー動作                    |  |
| <b>遍訳</b> Test<br>選択 Test2      | SELECT + F | ROM THEE I | LIVIT.50 (5 200 W) \$8.14 | 1.1           |                         |  |
| 選択 Test3                        | 0 ME       | id name    | address                   | phone         |                         |  |
|                                 | 日報第        | 1 テスト      | 愛知県名古屋市テスト                | 090-1234-5678 |                         |  |
|                                 | 全結果        | 修正         | 選択済 (0)                   | T T           | クスポート(1)                |  |
|                                 | □1行        | 保存         | MM 201-                   | > mm          |                         |  |
|                                 |            |            |                           |               | and the American Street |  |

- ③ 「インポート」をクリックすると、インポートフォームが出現します。
- ④ インポートするファイルを選択します。
- ⑤ インポートするファイルの形式を選択します。
- ⑥ 「インポート」をクリックすると、ファイルがインポートされます。

# 6. データベースのエクスポート

6-1. データベース選択画面からエクスポートする

| HostingSystem                   | Ŧ    | -9~            | -7:1             | w11001 d                           |          |        |    |    |       |            |  |
|---------------------------------|------|----------------|------------------|------------------------------------|----------|--------|----|----|-------|------------|--|
| DB: wittight database(t w)      | - 10 |                |                  | データベース: w11001_database01          |          |        |    |    |       |            |  |
| Co. [writes]_calabaseer 4]      |      | -9/(-2)        | を変更              | 構造 橫限                              |          |        |    |    |       |            |  |
| 50(コア)ト インボート<br>エクスボート テーブルを作成 | 7    | ーブルと<br>       | :ビュー<br>家する (3)  |                                    |          |        |    |    |       |            |  |
| 選択 Test<br>選択 Test2<br>選択 Test3 | 6    |                |                  | 検索                                 |          |        | 1  |    |       |            |  |
|                                 |      | テーブル           | 1>92             | 用合稿件7                              | データ数     | 索引员    | 空市 | 混酒 | 日間    | 14<80      |  |
|                                 | -    | Test           | CSV              | utf8_general_cl                    | 0        | 0      | 0  |    | 1     | -          |  |
|                                 |      | Test2          | InnoDB           | utf8_general_ci                    | 16,384   | 16,384 | 0  |    | ~ 6   |            |  |
|                                 | 14   | Test3<br>Bit 3 | InnoD8<br>InnoD8 | utf8_general_ci<br>utf8_general_ci | 16,384   | 16,384 | 0  | а  | 0     | 1234567890 |  |
|                                 | -1   | 肥滞 (0)         | (                |                                    |          |        |    |    |       |            |  |
|                                 |      | 10             | nu Fa            | =7 64 2                            |          |        |    |    |       |            |  |
|                                 | 9    | ゆデータ           | ~-2^8            | 90: (w11001_clata                  | base01 ❤ | 8.8    |    | 00 | verwr | ite        |  |
|                                 | 7.   | ブルを作           | d Ha             | 一充作地                               |          |        |    |    |       |            |  |
|                                 |      |                |                  |                                    |          |        |    |    |       |            |  |

- ① エクスポートしたいデータのあるデータベースを選択します。
- ② 「エクスポート」をクリックすると、「エクスポート」画面に遷移します。

「エクスポート」クリック後の画面

| 含語: 日本語 🔍               | MySQL » п | ysql001.db.hosting.cnci.jp > w11001_database01 > エクスオ | ート ログアウト |
|-------------------------|-----------|-------------------------------------------------------|----------|
| HostingSystem           | エクスフ      | ペート: w11001_database01                                |          |
| DB: w11001_database01 v | 3 出力      | ○開く ○ 保存 ※ gzip                                       |          |
| SQLコマンド インボート           | ④ 形式      | ⊖ SQL 🏽 CSV, ⊖ CSV; ⊖ TSV                             |          |
| エクスポート テーブルを作成          | 5 7-9     | CREATE VI CREATE                                      |          |
| and the fact of         | 6 7-72    | DROP+CREATE V □ 連番 🔮 トリガー                             |          |
| 通訳 Test<br>選択 Test      | 7 7-9     | INSERT Y                                              |          |
| 識訳 Test3                | エクスポー     | 9                                                     |          |
|                         | ロテーブル     | 7-9 🖸                                                 |          |
|                         | Test      | 1 🖾                                                   |          |
|                         | Test2     | ~ 6 🖸                                                 |          |
|                         | Test3     | 0 🔤                                                   |          |
|                         |           |                                                       |          |

- 「データベースの処理方法を選択します。
   USE:データベースに接続するよう処理します。
   DROP+CREATE:データベースを削除し、作成しなおすよう処理します。
   CREATE:データベースを新規作成するよう処理します。
   ルーチン:選択すると、作成したプロシージャや関数も一緒に出力します。
   イベント:選択すると、作成したイベントも一緒に出力します。
- ⑥ テーブルの処理方法を選択します。
   DROP+CREATE:テーブルを削除し、作成しなおすよう処理します。
   CREATE:テーブルを新規作成するよう処理します。
   連番:選択すると、連番の情報も一緒に出力します。
   トリガー:選択すると、トリガーの情報も一緒に出力します。
- ⑦ データの処理方法を選択します。
   TRUNCATE+INSERT: テーブルからデータをすべて削除した後に、挿入します。
   INSERT: データを挿入します。
   INSERT+UPDATE: データを挿入した後、テーブルの更新を行います。
- ⑧ エクスポートするテーブルやデータを選択することができます。
- ⑨「エクスポート」をクリックすると、データベースがエクスポートされます。

### 6-2. テーブル選択画面からエクスポートする

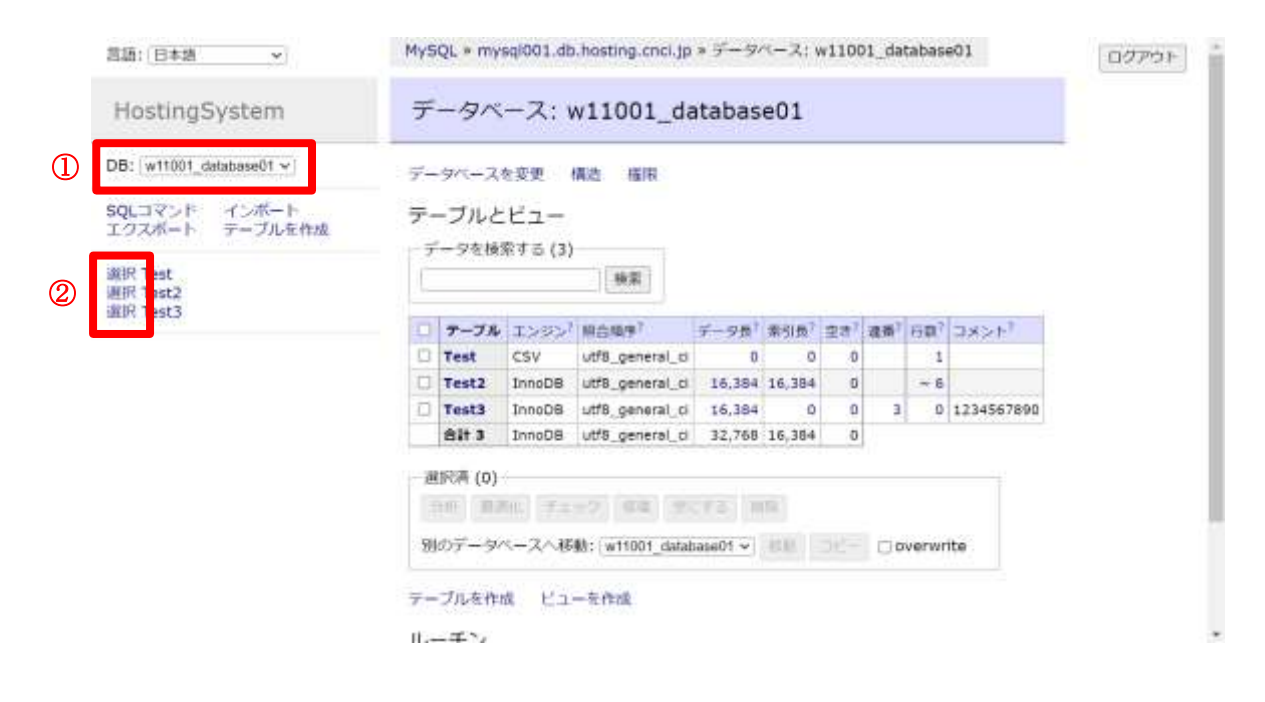

- インポートしたいテーブルの入ったデータベースを選択します。
- ② インポート先のテーブル左側の「選択」をクリックします。

| 言語: (日本語 🔷 )                    | MySQL » mysql001.db.hosting.cnci.jp » w11001_database01 » 運飛: Test                                 |
|---------------------------------|----------------------------------------------------------------------------------------------------|
| HostingSystem                   | 選択: Test                                                                                           |
| DB: w11001_database01 v         | データ 構造 テーブルの変更 項目の作成                                                                               |
| SQLコマンド インボート<br>エクスポート テーブルを作成 | 画訳         技売         ソート         制約         文字列の見さ         動作           50         100         通択 |
| <b>選択</b> Test<br>選択 Test2      | SPLECT + FROM Test LIMIT 50 (name of 1821                                                          |
| 選択 Test3                        | 🗌 🕫 🗄 id name address phone                                                                        |
|                                 | □ 撮筆 1 テスト 髪知県名古屋市テスト 090-1234-5678 3                                                              |
|                                 | 全結果 修正 選択済 (0) エクスポート (1)                                                                          |
|                                 | □117 媒存 NH 00-3 NH 開く CSV, * エクスポート                                                                |
|                                 | 4 5 6                                                                                              |

- ③ 「エクスポート」をクリックすると、エクスポートフォームが出現します。
- ④ 出力方法を選択します。
   「開く」: ブラウザ上に SQL 文を出力します。
   「保存」: 出力したデータを保存します。
   「gzip」: 出力したデータを「.gz」拡張子に変換して保存します。
- ⑤ 出力形式を選択します。
- ⑥ 「エクスポート」をクリックすると、テーブルがエクスポートされます。

### 7. データベース名・照合順序の変更

※データベース変更権限が必要です。

| 言語: [日本語 →]                                                        | MySQL > mysql001.db.hosting.cncl.jp > データペース: w11001_database01                                                                                 | ログアウト |
|--------------------------------------------------------------------|----------------------------------------------------------------------------------------------------|-------|
| HostingSystem                                                      | データベース: w11001_database01                                                                                                    |       |
| DB: w11001_database01 v                                            | データベースを変更 構造 権限                                                                                                    |       |
| SQL information_schema<br>w19001_database01<br>工2 w1901_database01 | テーブルとビュー                                                                                                    |       |
| 選択 test<br>選択 test2                                                | テージを使用する(2) 検索                                                                                                    |       |
|                                                                    | □ テーブル エンジン <sup>7</sup> 組合領体 <sup>7</sup> データ長 <sup>7</sup> 奈引長 <sup>7</sup> 生き <sup>1</sup> 連載 <sup>7</sup> 行数 <sup>7</sup> コメント <sup>7</sup> |       |
|                                                                    | □ test CSV ut/8_general_ci 0 0 0 1                                                                                                    |       |
|                                                                    | test2 InnoD8 utf8_general_ci 16,384 0 0 0                                                                                                    |       |
|                                                                    | 合計 2 InnoDB utf8_general_ci 16,384 0 0                                                                                                    |       |
|                                                                    | _ 違訳者 (0)                                                                                                    |       |
|                                                                    | 分析 報告社 チェック 信道 生いする 解释                                                                                                    |       |
|                                                                    | 別のデータベースへ移動: w11001_database01 > 011 コピー ① overwrite                                                                                            |       |
|                                                                    | テーブルを作成 ビューを作成                                                                                                    |       |
|                                                                    | ルーチン                                                                                                    |       |
|                                                                    | same and the second second second second second second second second second second second second second second                                  |       |

- ① 変更したいデータベースを選択します。
- ② 「データベースを変更」をクリックします。
- 「データベース変更」クリック後の画面

| 當語: 日本語 🖌 👻                     | MySQL * mysql001.dl | b.hosting.cnci.jp × w11001 | 1_database01 * | データペースを変更 | ログアウト |
|---------------------------------|---------------------|----------------------------|----------------|-----------|-------|
| HostingSystem                   | データベースを             | 変更: w11001_da              | tabase01       |           |       |
| DB: w11001_database01 ~         | w11001_database01   | utti general_d             | ~1 @#          | AITS.     |       |
| SQLコマンド インボート<br>エクスポート テーブルを作成 |                     |                            |                |           |       |
| 選択 test<br>選択 test2             |                     |                            |                |           |       |

- ③ 変更したいデータベース名を入力します。
- ④ 変更したい文字コードの照合順序を選択します(右上の「?」をクリックすると、ヘルプ に遷移します)。
- ⑤ 「保存」をクリックすると、新規データベースが作成されます。

### 8. データベースの削除

※データベース削除権限が必要です。

#### 8-1. 「データベース一覧」画面から行う方法

| 言語: 日本語 🖌 🖌             |   | MySQL > mysql001.db.hosting.cnci.jp                                         | ログアウト |
|-------------------------|---|-----------------------------------------------------------------------------|-------|
| HostingSystem           |   | データベースを選択してください                                                             |       |
| D DB:                   |   | データベースを作成 権限 プロセス一覧 変数 状態                                                   |       |
| SQLコマンド インポート<br>エクスポート |   | MySQUバージョン:10.4.13-MariaDB-log。 PHP拡張機能 MySQLi<br>ログ:w11001@202.170.184.250 |       |
|                         |   | データペース・リフレッシュ 総合順序 テーブル サイズ・算出                                              |       |
|                         | 0 | nformation_schema ? ?                                                       |       |
|                         | Ø | V11001_database01 utf8_general_ci ? ?                                       |       |
|                         | 3 | 通行济 (1)<br>納雨                                                               |       |

- ① 空白を選択し、データベース一覧に遷移します。
- データベース一覧左側にあるチェックボックスから、削除したいデータベースをクリック してチェックを入れます。
- ③「削除」をクリックすると、選択したデータベースが削除されます。

8-2. 「データベース詳細」画面から行う方法

| HostingSystem                               | データベース: w11001 databas                                       | e01                    |   |
|---------------------------------------------|--------------------------------------------------------------|------------------------|---|
|                                             |                                                              |                        | 3 |
| DB: w11001_database01 v                     | データベースを変更 構造 権限                                              |                        |   |
| SQL information_schema<br>w11001_database01 | テーブルとビュー                                                     |                        |   |
| TOWN IS A SHELLING                          | データを検索する (2)                                                 |                        |   |
| 選択 test<br>選訳 test2                         | 他宠                                                           |                        |   |
|                                             | □ デーブル エンジン <sup>7</sup> 総合相序 <sup>7</sup> データ長 <sup>7</sup> | 条引長? 空き? 連番? 行数? コメント? |   |
|                                             | C test CSV ut/8_general_ci 0                                 | 0 0 1                  |   |
|                                             | test2 InnoDB utf8_general_ci 16,384                          | 0 0 0                  |   |
|                                             | Alt 2 InnoDB ut/8_general_ci 16,384                          | 0 0                    |   |
|                                             | 違犯済 (0)                                                      |                        |   |
|                                             | 299 発売化 チェック 修道 生いする 相                                       | 1716                   |   |
|                                             | 別のデータベースへ移動: w11001_database01 v                             | all all- Ooverwrite    |   |
|                                             | テーブルを作成 ビューを作成                                               |                        |   |
|                                             | ルーチン                                                         |                        |   |
|                                             | teres and the second second second second                    |                        |   |

- ① 削除したいデータベースを選択し、「データベース詳細」画面に遷移します。
- ② 「データベース詳細」画面から、「データベースを変更」をクリックします。

### 「データベース変更」クリック後の画面

| 言語: (日本語 😜                      | MySQL * mysql001.db.hosting.cncijp * w11001_database01 * データベースを変更<br>ログアウト |
|---------------------------------|-----------------------------------------------------------------------------|
| HostingSystem                   | データベースを変更: w11001_database01                                                |
| DB: w11001_dstabase01 v         | w11001_database01 ut89_general_ci ~ ? @277_8838                             |
| SQLコマンド インボート<br>エクスポート テーブルを作成 |                                                                             |
| 選択 test<br>選択 test2             |                                                                             |

③ 「削除」をクリックすると、データベースが削除されます。

# 9. データベースの構造表示

| HostingSystem           | データベース: w11001_database01                                                                                                    |           |  |
|-------------------------|----------------------------------------------------------------------------------------------------|-----------|--|
| DB: w11001_database01 v | データペースを変更 構造 権限                                                                                                    |           |  |
| SQL information_schema  | テーブルとビュー                                                                                                    |           |  |
| 選択 test                 | データを検索する (2) 検索                                                                                                    |           |  |
| 選択 best2                | □ デーブル エンジン <sup>7</sup> 組合規序 <sup>7</sup> データ系 <sup>7</sup> 条引長 <sup>7</sup> 空き <sup>7</sup> 連着 <sup>7</sup>                                                                                                    | 行数7 コメント* |  |
|                         | test CSV ut/8_general_ci 0 0 0                                                                                                    | 1         |  |
|                         | test2 InnoDB utf8_general_ci 16,384 0 0                                                                                                    | 0         |  |
|                         | 合計 2 InnoDB utf8_general_cl 16,384 0 0                                                                                                    | 1         |  |
|                         | 違沢湾 (0)                                                                                                    |           |  |
|                         | SHY MERC FERTY WE SEVE WH                                                                                                    |           |  |
|                         | 別のデータベースへ移動: [wt1001_database01 ~] 日日 [10]                                                                                                    | overwrite |  |
|                         | テーブルを作成 ビューを作成                                                                                                    |           |  |
|                         | ルーチン                                                                                                    |           |  |
|                         | tender and the second second sec |           |  |

- ① 構造を確認したいデータベースを選択し、「データベース詳細」画面に遷移します。
- ② 「データベース詳細」画面から、「構造」をクリックします。

| ■語: 日本語 →                       | MySQL > mysql001.db.hosting.cnci.jp > w11001_database01 > 構造 | ログアウト |
|---------------------------------|--------------------------------------------------------------|-------|
| HostingSystem                   | 構造: w11001_database01                                        |       |
| DB: w11001_database01 v         | Test                                                         |       |
| SQLコマンド インボート<br>エクスボート テーブルを作成 | name<br>address                                              |       |
| 貿択 Test<br>需択 Test2             | Test2                                                        |       |
| 醒択 Test3                        | id<br>name<br>comment<br>timestamp                           |       |
|                                 | Test3<br>id                                                  |       |
|                                 | passwd<br>phone<br>postcode                                  |       |
|                                 | address<br>timestamp                                         |       |

データベースの構造(テーブル、列など)が表示されます。

# 10. データベース管理権限の編集

※データベース管理権限が必要です。

| 無語: [日本语 ──)                                                      | $MySQL * mysql001.db.hosting.cnci.jp * \vec{\tau} - \mathcal{P} \land - \mathcal{R}: \texttt{w11001\_database01}$ | ログアウト |
|-------------------------------------------------------------------|----------------------------------------------------------------------------------------------------|-------|
| HostingSystem                                                     | データベース: w11001_database01                                                                                         |       |
| DB: w11001_database01 v<br>SQL information_schema<br>工力之前,自由自由的部分 | データベースを変更 構造<br>指限<br>デーブルとビュー<br>データを検索する (2)<br>検索                                                              |       |
| 選訳 test2                                                          |                                                                                                    |       |
|                                                                   | D test CSV utils seperal ci 0 0 0 1                                                                               |       |
|                                                                   | test2 InnoDB ut/8 general ci 16.354 0 0 0                                                                         |       |
|                                                                   | 合計 2 InnoDB utf8_general_cl 16,384 0 0                                                                            |       |
|                                                                   | 違祝済 (0)<br>スへ移動: w11001_database01 マ 日田 □11 □ overwrite                                                           |       |
|                                                                   | テーブルを作成 ビューを作成<br>ルーチン                                                                                            |       |
|                                                                   | tender and tender tender tender tender tender tender                                                              |       |

- ① 管理権限を編集したいデータベースを選択し、「データベース詳細」画面に遷移します。
- ② 「データベース詳細」画面から、「権限」をクリックします。

| 言語: 日本語 🗸               | MySQL > mysql001.db.hosting.cnci.jp > w11001_database01 > 権限 |           |                 |  |  |
|-------------------------|--------------------------------------------------------------|-----------|-----------------|--|--|
| HostingSystem           | 権限                                                           |           |                 |  |  |
| DB: w11001_database01 v | ユーザを作成                                                       |           |                 |  |  |
| SOLコマンド インボート           | ユーザ名                                                         | サーバ       |                 |  |  |
| エクスポート テーブルを作成          | w11001                                                       | 76        | 磁樂              |  |  |
| WHIT Prot               |                                                              | localhost | 編集              |  |  |
| 選択 Test2<br>選択 Test3    |                                                              |           | [ femalescale ] |  |  |

「権限」クリック後の画面

### 8-1. 権限の付与

| 言語: 日本語 🗸               | MySQL > mysql001.d | b.hosting.cnci.jp > w110 | 01_database01 > ( | 雇用 ログアウト |
|-------------------------|--------------------|--------------------------|-------------------|----------|
| HostingSystem           | 権限                 |                          |                   |          |
| DB: w11001_database01 v | ユーザを作成             |                          |                   |          |
| SQLコマンド インボート           | ユーザ名               | サーバ                      |                   |          |
| エクスホートテーフルを作成           | w11001             | %                        | 編集                |          |
| 週IF Test                |                    | localhost                | 新鮮無               |          |
| 選択 Test2                |                    |                          |                   |          |
| 選択 Test3                |                    |                          |                   |          |

### ① 「ユーザを作成」をクリックします。

### 「ユーザを作成」クリック後の画面

| 皿語: [日本語 →                      | MySQL >                 | mysql001.db.hosting | .cnci.jp = w11001_data | base01 * 植服 * 2 | ユーザを作成 | ログアウト |
|---------------------------------|-------------------------|---------------------|------------------------|-----------------|--------|-------|
| HostingSystem                   | ユーザ                     | を作成                 |                        |                 |        |       |
| DB: [w11001_database01 ~        | <ol> <li>#-к</li> </ol> | 5                   |                        | 8.              |        |       |
| SQLコマンド インボート<br>エクスボート テーブルを作成 | 3 1-98<br>(4) //29-1    | w11002              |                        |                 |        |       |
| 選択 Test<br>周沢 Test2             | 5                       | 権限?                 | 'w11001\_datab         |                 |        |       |
| 選択 Test3                        | All privile             | ges                 |                        |                 |        |       |
|                                 | Grant opt               | ion                 | 0                      |                 |        |       |
|                                 | サーバ                     | Create user         |                        |                 |        |       |
|                                 | サーバ                     | Event               |                        |                 |        |       |
|                                 | サーバ                     | Process             |                        |                 |        |       |
|                                 |                         |                     |                        |                 |        |       |
|                                 | 91 ·                    | References          | CI.                    |                 |        |       |
|                                 | ルーチン                    | Alter routine       | 0                      |                 |        |       |
|                                 | ルーチン                    | Execute             | 0                      |                 |        |       |
|                                 | 6                       |                     |                        |                 |        |       |

- ② データベースにアクセスするユーザが使うサーバ(ホスト)を入力します。
   「%」の入力や、空白にすると、すべてのサーバからアクセスができます。
   その他に、ホスト名、IPアドレスなどを指定することがあります。
- ③ データベースにアクセスするユーザ名を入力します。
- ④ アクセスに使用するパスワードを入力します。
- ⑤ 付与する権限をチェックします(右上の「?」をクリックすると、ヘルプに遷移します)。
- ⑥ 「保存」をクリックすると、権限を付与されたユーザが作成されます。

### 8-2. 権限の変更

| 言語: 日本語 🗸               | MySQL > mysql001.c | lb.hosting.cnci.jp > w110 | 001_database | 01 » 権限 | ログアウ |
|-------------------------|--------------------|---------------------------|--------------|---------|------|
| HostingSystem           | 権限                 |                           |              |         |      |
| DB: w11001_database01 v | ユーザを作成             |                           |              | -       |      |
| SQLコマンド インボート           | ユーザ名               | サーバ                       |              |         |      |
| エクスポート テーブルを作成          | w11001             | 30                        | 磁集           |         |      |
| WID Test                |                    | localhost                 | 編集           | U       |      |
| 選択 Test2<br>選択 Test3    | -                  |                           |              |         |      |

① 権限を変更したいユーザの右側にある「編集」をクリックします。

| (語: 日本語                       | MySQL * I                | mysql001.db.hosting        | .cnci.jp * w11001_da | tabase01 = 福裕 | ×ユーザ名: w11001@% | ログアウト |
|-------------------------------|--------------------------|----------------------------|----------------------|---------------|-----------------|-------|
| HostingSystem                 | ユーザ                      | 名: w11001@                 | %                    |               |                 |       |
| B: w11001_database01 v        | (2) p-n                  | 5                          | -                    |               |                 |       |
| QLコマンド インボート<br>クスボート テーブルを作成 | 3 1-78<br>(4) /(27-1)    | w11001                     |                      |               |                 |       |
| 訳 Test<br>彩 Test2             | 6                        | 種堪?                        | w11001_databa        | 15            |                 |       |
| IR Test3                      | All privile              | ges                        | 52                   |               |                 |       |
|                               | Grant opt                | noi                        | 0                    | 0             |                 |       |
|                               |                          | transfer upon              |                      | 11            |                 |       |
|                               | サーバ                      | Create user                |                      | bead          |                 |       |
|                               | サーバ<br>サーバ               | Event                      |                      | Ū.            |                 |       |
|                               | サーバ<br>サーバ               | Event<br>Process           |                      | 0             |                 |       |
|                               | サーバ<br>サーバ<br>サーバ        | Event<br>Process<br>Brow   |                      | 0             |                 |       |
|                               | サーバサーバサーバ                | Event<br>Process<br>Breact |                      | 0             |                 |       |
|                               | サーバサーバ                   | Event<br>Process<br>Brown  |                      | 0             |                 |       |
|                               | サーバ<br>サーバ<br>サーバ        | References                 |                      | 0             |                 |       |
|                               | サーバ<br>サーバ<br>サーバ<br>レード | References After rouline   | ő                    |               |                 |       |

#### 「編集」クリック後の画面

- ② データベースにアクセスするユーザが使うサーバ(ホスト)を変更できます。
   「%」の入力や、空白にすると、すべてのサーバからアクセスができます。
   その他に、ホスト名、IP アドレスなどを指定することがあります。
- ③ データベースにアクセスするユーザ名を変更できます。
- ④ アクセスに使用するパスワードを変更できます。
- ⑤ 付与する権限をチェックします(右上の「?」をクリックすると、ヘルプに遷移します)。
- ⑥ 「保存」をクリックすると、権限情報が変更されます。

### 8-2. 権限の削除

| 言語: 日本語 🗸               | MySQL > mysql001.c | lb.hosting.cnci.jp > w110 | 001_database | 01 > 権限 | ログアウ |
|-------------------------|--------------------|---------------------------|--------------|---------|------|
| HostingSystem           | 権限                 |                           |              |         |      |
| DB: w11001_database01 v | ユーザを作成             |                           |              | -       |      |
| SQLコマンド インボート           | ユーザ名               | サーバ                       |              |         |      |
| エクスポート テーブルを作成          | w11001             | 10                        | 磁集           |         |      |
| RIP Test                |                    | localhost                 | 編集           | U       |      |
| 選択 Test2<br>選択 Test3    |                    |                           | 1            |         |      |

① 権限を変更したいユーザの右側にある「編集」をクリックします。

### 「編集」クリック後の画面

| B: (w11001_database01 ~)<br>QLコマンド インボート<br>ウスポート テーブルを作成<br>IFK Test<br>IRT Test3<br>IRT Test3 | HostingSystem                                                                                                    | 7-#          | 名·w11001@                   | %             |              |   |  |
|----------------------------------------------------------------------------------------------------|----------------------------------------------------------------------------------------------------|--------------|-----------------------------|---------------|--------------|---|--|
| 8: w11001_d8tabase01 ~<br>QLコマンド インボート<br>プンスポート テーブルを作成<br>採 Test<br>探 Test2<br>探 Test3                                                                                                    | in a serie of a serie of a serie |              | L. HILDOLE                  | 70            |              |   |  |
| QLコマンド・インボート<br>クスポート テーブルを作成 #1001<br>JCRワード ************************************                                                                                                    | B: w11001_database01 ~                                                                                                    | 11-15        | 15                          |               |              |   |  |
| ウスボート テーブルを作成 パスワード ************************************                                                                                                    | NUTROK TOR-1                                                                                                    | ユーザ名         | w11001                      |               |              |   |  |
| R Test<br>R Test2<br>R Test3<br>All privileges<br>Grant option<br>サーバ Create user<br>・・・・・・・・・・・・・・・・・・・・・・・・・・・・・・・・・・・・                                                                                                    | クスポート デーブルを作成                                                                                                    | バスワード        |                             | -             |              |   |  |
| All privileges<br>R Test3 All privileges Grant option<br>ti→Ji Create user<br>ti→Ji Event<br>ti→Ji Frocess<br>Create user<br>ti→Ji Create user<br>ti→Ji                                                                                                    | 訳 Test                                                                                                    |              | 推拔?                         | w11001_databa | 15           | 1 |  |
| Grant option □<br>サーバ Create user □<br>サージ Event □<br>サージ Process □                                                                                                    | ER Test3                                                                                                    | All priviles | es                          | 52            |              |   |  |
| サーバ Create user □<br>サール Évent □<br>サール Process □                                                                                                    |                                                                                                    | Grant opti   | on                          | d             | 0            |   |  |
| サールで                                                                                                    |                                                                                                    | サーバ          | Create user                 |               |              |   |  |
| サーバ Process ロ                                                                                                    |                                                                                                    | サーバ          | Event                       |               | 0            |   |  |
| Entry Entry                                                                                                    |                                                                                                    | サーバ          | Process                     |               | 0            |   |  |
|                                                                                                    |                                                                                                    | 111 11       | Draw                        |               |              |   |  |
|                                                                                                    |                                                                                                    |              |                             |               | 1.0          |   |  |
|                                                                                                    |                                                                                                    | 2012         |                             |               |              |   |  |
| M References                                                                                                    |                                                                                                    | 86           | References                  |               | and a second |   |  |
| Ni     References     □       Au−≠⇒     Alter routine     □                                                                                                    |                                                                                                    | 利<br>ルーチン    | References<br>After routine | 0             | D            |   |  |

② 「削除」をクリックすると、権限が削除されます。

### 11. SQL 文の実行・確認・修正

|   | 言語: [日本語 ー                         | MySQL ≥ mysql001.db.hosting.cncl.jp × データベース: w11001_database01 | ログアウト |
|---|------------------------------------|-----------------------------------------------------------------|-------|
|   | HostingSystem                      | データベース: w11001_database01                                       |       |
|   | D8: [w11001_database01 v]          | データベースを変更 構造 権限                                                 |       |
| 1 | SQLコマンド<br>インボート<br>エクスボート テーブルを作成 | テーブルとビュー                                                        |       |
|   |                                    | テーブルがありません。                                                     |       |
|   | テーブルかありません。                        | テーブルを作成 ビューを作成                                                  |       |
|   |                                    | ルーチン                                                            |       |
|   |                                    | プロシージャの作成 関数の作成                                                 |       |
|   |                                    | イベント                                                            |       |
|   |                                    | 17:12                                                           |       |
|   |                                    |                                                                 |       |

① 「SQL コマンド」をクリックすると、SQL コマンド実行画面に遷移します。

### 「SQL コマンド」クリック後の画面

| 高語: 日本語 🔍                              | MySQL * mysql001.db.hosting.cncl.jp * w11001_database01 * SQL그국ン한                                                                                                    | ログアウト |
|----------------------------------------|----------------------------------------------------------------------------------------------------|-------|
| HostingSystem                          | SQLIRY                                                                                                    |       |
| DB: wf1001_database01 v                |                                                                                                    |       |
| <b>SQLコマンド</b> インボート<br>エクスボート デーブルを作成 | 2                                                                                                    |       |
| 選択 Test<br>選択 Test3<br>選択 Test3        |                                                                                                    |       |
| (                                      | 3 東行 Imit rows: □ エラーの場合は停止 □エラーの計表示 ④<br>5 ■■                                                                                                    |       |
| (                                      | Init:     Init:     Init: |       |

- ② テキストボックス内に、実行したい SQL 文を記述します。
- ③ 「実行」をクリックすると、記述した SQL 文が実行されます。
- ④ 「エラーの場合は停止」「エラーのみ表示」を選択することで、エラーが起きた場合の 処理を変更できます。
- ⑤ 「履歴」をクリックすると、最近実行した SQL 文の一覧が表示されます。
- ⑥ 「編集」をクリックすると、過去に実行した SQL 文を引用することができます。

| 思語: 日本語                         | Ŷ             | MySQL = mysql001.d  | b.hosting.cn        | ci.jp = w11001 | _database01 * | テープリ    | 6.を作れ    | 2    |   |     |   |      | ログアウト |
|---------------------------------|---------------|---------------------|---------------------|----------------|---------------|---------|----------|------|---|-----|---|------|-------|
| HostingSyste                    | m             | テーブルを作成             | ŧ                   | 0              |               |         |          |      |   |     |   |      |       |
| DB: [w11001_database0           | n • (7)       | Incorrect table nam | e Tana S            |                |               |         |          |      |   |     |   |      |       |
| SQLコマンド インオ<br>エクスポート デーフ       | 1-1-<br>7几在作成 | OREATE TABLE (      | TE "utifit, passars | itanti.        |               |         |          |      |   |     |   |      |       |
| 選択 Test<br>選択 Test2<br>選択 Test3 | 9             | 102.92              |                     |                |               |         |          |      |   |     |   |      |       |
|                                 |               | テーブル名               |                     | BGonn          |               | utf8_ga | niera)_c | S.   |   |     | ¥ | 0442 |       |
|                                 |               | <b>F16</b>          | 12                  | 黄皮             | 損定            |         | NULL     | ( al | + |     |   |      |       |
|                                 |               | 1.000               | int                 |                |               | 19      |          | 0    | + | t a | ж |      |       |
|                                 |               | 20.001              | 101                 | 能を値にコメン        | t-            |         |          |      |   |     |   |      |       |
|                                 |               | (II.17)             |                     |                |               |         |          |      |   |     |   |      |       |
|                                 |               | -パーティション            |                     |                |               |         |          |      |   |     |   |      |       |

また、データベースの操作を行う上で、エラーが出ることがあります。

- ⑦ エラーの内容が表示されます。
- ⑧ 「SQL コマンド」をクリックすると、操作を行うために実行した SQL 文が 表示されます。
- ⑨ 「編集」をクリックすると、SQL コマンド実行画面に遷移し、SQL 文の修正を行うことができます。

# 12. ビューの作成

|   | 菖語: (日本語 🔷 🖌                    | MySQL * mysql001.db.hosting.cncl.jp * データペース: w11001_database01 | ロクアウト |
|---|---------------------------------|-----------------------------------------------------------------|-------|
|   | HostingSystem                   | データベース: w11001_database01                                       |       |
| 1 | DB: w11001_database01 ~         | データペースを変更 構造 権限                                                 |       |
|   | SQLコマンド インボート<br>エクスポート テーブルを作成 | テーブルとビュー                                                        |       |
|   | 遊訳 Test<br>選択 Test2<br>週択 Test3 | データを検索する (3)<br>(株定)<br>(サーブを) エンロンブ 部合規模で                      |       |
|   |                                 |                                                                 |       |
|   |                                 | テーブルを作成 ビューを作成 2                                                |       |
|   |                                 | ルーチン                                                            |       |
|   |                                 | プロシージャの作成 関数の作成                                                 |       |
|   |                                 | イベント                                                            |       |
|   |                                 | 作成                                                              |       |

- ① ビューを作成したいデータベースを選択します。
- ② 「ビューを作成」をクリックすると、「ビューを作成」する画面に遷移します。

「ビューを作成」クリック後の画面

| 宮語: (日本語 🔍 💙                    | MySQL * mysql001.db.hosting.cnci.jp * w11001_database01 * ビューを作成 | 07791 |
|---------------------------------|------------------------------------------------------------------|-------|
| HostingSystem                   | ビューを作成                                                           |       |
| DB: w11001_database01 v         | ③ 答称:                                                            |       |
| SQLコマンド インボート<br>エクスボート テーブルを作成 | <b>④</b>                                                         |       |
| 選択 Test<br>選択 Test2<br>選択 Test3 |                                                                  |       |
|                                 | 2                                                                |       |
|                                 | 5 <b>A</b>                                                       |       |

- ③「名称」にビューの名称を入力します。
- ④ ビューを作成する SQL 文を記述します。
- ⑤ 「保存」をクリックすると、ビューが作成されます。

| 13. プロシージャ                      | の作成                                                                                                    |       |
|---------------------------------|----------------------------------------------------------------------------------------------------|-------|
| 宫語: [日本語 v]                     | $MySQL*mysql001.db.hosting.cncl.jp*\mathcal{T}{-}\mathcal{P}{\sim}{-}\mathcal{R}; \texttt{w11001\_database01}$ | ログアウト |
| HostingSystem                   | データベース: w11001_database01                                                                                      |       |
| DB: w11001_database01 ~         | データペースを変更 構造 権限                                                                                                | _     |
| SQLコマンド インボート<br>エクスボート テーブルを作成 | テーブルとビュー                                                                                                    |       |
| 遊訳 Test<br>選択 Test2<br>選択 Test3 | テージを(6%)する(3)                                                                                                  |       |
|                                 | □ 7-7% エンジン? 税合理学?                                                                                             |       |
|                                 | テーブルを作成 ビューを作成                                                                                                 |       |
|                                 | ルーチン<br>② プロシージャの作成 関数の作成                                                                                      |       |
|                                 | イベント                                                                                                    |       |
|                                 | 作而                                                                                                    |       |

- ① プロシージャを作成したいデータベースを選択します。
- 「プロシージャを作成」をクリックすると、「プロシージャを作成」する画面に 遷移します。

「プロシージャの作成」クリック後の画面

| ALコマンド インボート<br>クスボート テーブルを作品 (5) (N v) (Inytrit v) (* ままま)<br>R Test<br>R Test2 (6) | DB: wt1001_database01 ~         | 3 名称: | - F  | an (1     |    |      |   |   |    |     |
|--------------------------------------------------------------------------------------|---------------------------------|-------|------|-----------|----|------|---|---|----|-----|
| R Test<br>R Test2                                                                    | 5QLコマンド インボート<br>エクスポート テーブルを作品 | 5 N Y | #B2. | tinyini ~ | 肉さ | at ( | • | + | ., | . × |
| R Test3                                                                              | 現訳 Test<br>選訳 Test2<br>選訳 Test3 | 6     |      |           |    |      |   |   |    |     |

- ③「名称」に、作成するプロシージャの名称を入力します。
- ④ 「保存」をクリックすると、プロシージャが作成されます。
- ⑤ プロシージャに使用するパラメータを定義します。
- ⑥ プロシージャの内容を、SQL 文で記述します。
- ⑦ 「保存」をクリックすると、プロシージャが作成されます(④と同じ)。

### 14. 関数の作成

| 首語: [日本語 v]                     | MySQL * mysql001.db.hosting.cncl.jp * データペース: w11001_database01 | ロクアウト |
|---------------------------------|-----------------------------------------------------------------|-------|
| HostingSystem                   | データベース: w11001_database01                                       |       |
| DB: w11001_database01 ~         | データペースを変更 構造 権用                                                 | -     |
| SQLコマンド インボート<br>エクスボート テーブルを作成 | デーブルとビュー                                                        |       |
| 進訳 Test<br>選択 Test2<br>選択 Test3 | デージを接索する(3) 機変                                                  |       |
|                                 | 111テーフルはエンランド総合地生た                                              |       |
|                                 | テーブルを作成 ビューを作成                                                  |       |
|                                 | ルーチン                                                            |       |
|                                 | プロシージャの作成 関数の作成 ②                                               |       |
|                                 | イベント                                                            |       |
|                                 | 作成                                                              |       |

- ① 関数を作成したいデータベースを選択します。
- ② 「関数の作成」をクリックすると、「関数の作成」画面に遷移します。

### 「関数の作成」クリック後の画面

| DB: [w11001_database01 ~] 3<br>SQLコマンド インボート<br>エクスポート テーブルを作成 5 | 3) 名称:<br>参数名<br>厚り個の数 | 122       | 保護    | # 4 |       |  |
|------------------------------------------------------------------|------------------------|-----------|-------|-----|-------|--|
| SQLコマンド インボート<br>エクスポート テーブルを作成 5                                | 参数名     原り値の数          | 型         | 16:11 |     |       |  |
| 思想 たっさ                                                           |                        | firwint v |       | BÆ  | <br>+ |  |
| attyr fest<br>選択 Test2<br>選択 Test3                               | 3                      |           |       |     |       |  |
|                                                                  |                        |           |       |     |       |  |
|                                                                  |                        |           |       |     |       |  |

- ③「名称」に、作成する関数の名称を入力します。
- ④ 「保存」をクリックすると、関数が作成されます。
- ⑤ 関数に使用するパラメータを定義します。
- ⑥ 関数の内容を、SQL 文で記述します。
- ⑦ 「保存」をクリックすると、関数が作成されます(④と同じ)。

### 15. イベントスケジューラの作成

| 言語:[日本語 ~]                      | MySQL * mysql001.db.hosting.cncl.jp * データペース: w11001_database01 | ログアウト |
|---------------------------------|-----------------------------------------------------------------|-------|
| HostingSystem                   | データベース: w11001_database01                                       |       |
| DB: w11001_database01 ~         | データペースを変更 構造 権限                                                 |       |
| SQLコマンド インボート<br>エクスポート テーブルを作成 | デーブルとビュー                                                        |       |
| 進訳 Test<br>選択 Test2<br>週訳 Test3 | テージを得来する(3)                                                     |       |
|                                 |                                                                 |       |
|                                 | テーブルを作成 ビューを作成                                                  |       |
|                                 | ルーチン                                                            |       |
|                                 | プロシージャの作成 開設の作成                                                 |       |
|                                 | イベント<br>作成 ②                                                    |       |

- ① イベントスケジューラを作成したいデータベースを選択します。
- ② 最下部の「作成」をクリックすると、イベントを作成する画面に遷移します。

「作成」クリック後の画面

| 言語: (日本語 🔷 )            | MySQL »  | mysql001.db.hosting.c        | nci.jp > w11001_database01 > 作 | 成 ログアウト |
|-------------------------|----------|------------------------------|--------------------------------|---------|
| HostingSystem           | 作成       |                              |                                |         |
| DB: w11001_database01 ~ | 3 8#     |                              |                                |         |
| SQLコマンド インボート           | 142142   |                              | 1                              |         |
| エクスボート・デーブルを作成          | 終了       |                              |                                |         |
| 選択 Test                 | 每回       | YEAR                         | ~                              |         |
| 選択 Test2<br>混抑 Test3    | 秋斑       | ENABLE V                     |                                |         |
|                         | 1425     | <ul> <li>二 完成後に保存</li> </ul> |                                |         |
|                         | 4        |                              |                                |         |
|                         | Ŭ        |                              |                                |         |
|                         |          |                              |                                |         |
|                         |          |                              |                                |         |
|                         |          |                              |                                |         |
|                         |          |                              |                                | A       |
|                         | (b) (#77 |                              |                                |         |

- ③ 実行するイベントの「名称」、「開始」時間、「終了」時間、「毎回」(繰返し)、「状態」、 「コメント」等を入力します。
- ④ 実行する内容を SQL 文で記述します。
- ⑤ 「保存」をクリックすると、イベントが保存されます。

# 16. テーブルの作成

|   | 周語: (日本語 <b></b> )           | $MySQL * mysql001.db, hosting.cncl.jp * \mathcal{T} = \mathcal{P} \land = \mathcal{Z}; \ w11001\_database01$                    | ログアウト | ì |
|---|------------------------------|----------------------------------------------------------------------------------------------------|-------|---|
|   | HostingSystem                | データベース: w11001_database01                                                                                                    |       | l |
| 1 | DB: [#11001_database01 ¥]    | データベースを変更 構造 権限                                                                                                    |       | l |
|   | SQLコマンド<br>エクスポート<br>テーブルを作成 | テーブルとビュー                                                                                                    |       | l |
|   | 選択 test<br>選択 test2          | テータを検索する (2) 検索                                                                                                    |       | l |
|   |                              | □ デーブル エンシン <sup>7</sup> 総合地学 <sup>7</sup> データ長 <sup>7</sup> 索引長 <sup>7</sup> 交付 <sup>7</sup> 道督 <sup>7</sup> ゴメント <sup>7</sup> |       | I |
|   |                              | test CSV utf8_general_ci 0 0 0 1                                                                                                |       |   |
|   |                              | test2 InnoD6 utf0_general_ci 16,384 0 0 0                                                                                       |       |   |
|   | 2                            | Alt 2 InnoDB utf8_general_ci 16,384 0 0                                                                                         |       |   |
|   | 1                            | 選択病 (0)                                                                                                    |       | I |
|   |                              | MR 2129 80 0019 306 00                                                                                                    |       |   |
|   |                              | Direct - free - 7 + 228 ( without determined of 1916 - 1916 - 1916 - 1916                                                       |       |   |
|   |                              | 1903 - 9 (- A Verill, WHOUT declared) +                                                                                         |       | 8 |
|   |                              | テープル水作時、ビューケ作時                                                                                                    |       |   |
|   |                              | y yyeana Ca ana                                                                                                    |       |   |
|   |                              | ルーチン                                                                                                    |       |   |
|   |                              |                                                                                                    |       |   |

- ① テーブルを作成したいデータベースを選択します。
- ② 「テーブルを作成」をクリックします(2ヶ所のどちらをクリックしても可)。

「テーブルを作成」クリック後の画面

| HostingSystem                   |                          | テーノルを作れ      | 3           |     |       | 4           |       |          | (5) |   |   |    |   | 6  |
|---------------------------------|--------------------------|--------------|-------------|-----|-------|-------------|-------|----------|-----|---|---|----|---|----|
| DB: w11001_database01 ~         | 7                        | テーブル名: Test3 |             | ĊŚŴ | 0;=== | ÷.          | 118_g | ininai_c | 1   |   |   | 2  | ÷ | 解释 |
| SQLコマンド インボート<br>エクスボート デープルを作成 | $\overline{\mathcal{O}}$ | MS           |             | -   | 書き    | DE.         |       | NULL     | CAL | + |   |    |   | 1  |
| Contraction of the second       |                          | d            | int         | 4   | 11    |             | ¥     | 12       | 0   | + |   | 4  | × |    |
| R test                          |                          | name         | varotsar    | ×   | 64    | (協合場所)      | . 4   | D        | ð.  | + | 1 | ÷. | × |    |
| Est Dest2                       | _                        | passwd       | varohar     | ÷   | 64    | (約合理(学)     | ÷     | 15       | 0   | + | • | 4  | × |    |
|                                 |                          | phone        | varchar     | ¥   | 14    | (協合理学)      | v     | D        | o i | + | Ŧ | 4  | × |    |
|                                 |                          | postoode     | ant         | ¥   | 7     |             | · •   | D        | 0   | + | 1 | 4  | × |    |
|                                 |                          | address      | text        | ¥   |       | (船合橋(中)     | *     | 13       | a   | + | 1 | 4  | × |    |
|                                 | - 0                      | tmestamp     | tmestamp    | ŵ   |       | (ON UPDATE) | ¥     | D        | 0   | + | + | 4  | × |    |
|                                 | 8                        | 18:          | <b>口 州以</b> |     | כאבו  | + [         |       |          |     |   |   |    |   |    |
|                                 | ന                        | 60           |             | _   |       |             |       |          |     |   |   |    |   |    |

- ③ テーブル名を入力します。
- ④ エンジンを選択します (CSV, InnoDB など)。
- 5 文字コードの照合順序を選択します。
- ⑥ 「保存」をクリックすると、テーブルが作成されます。
- ⑦ テーブルの列情報を入力します。

列名:列名を入力します。

- 型:データ型を選択します。
- 長さ:取り扱う桁数を入力します。
- 設定:詳細な設定を選択します。
  - unsigned: 負の数を扱わない
  - zerofill: 桁数が満たない分を「0」で埋める
  - (ON UPDATE): レコード作成時の他、更新時にタイムスタンプも自動更新する
  - CURRENT\_TIMESTAMP: レコード作成時にのみタイムスタンプを自動更新する (照合順序): 照合順序を選択できます。
- NULL: チェックを付けることで null を許可できます。
- AI: 主キーとして使用し、自動で連番にできます(id などに適用)。
- 「+」:列を追加する
- 「↑」、「↓」:列の順序入れ替え
- 「×」:列を削除する
- ⑧ AI(連番)の初期値を設定します。
- ⑨ チェックを入れると、各列の規定値を設定できるようになります。
- ⑩ チェックを入れると、各列や、テーブル全体にコメントを残すことができます。
- ⑪ 「保存」をクリックすると、テーブルが作成されます(⑥と同じ)。

# 17. テーブルの変更

|   | 周期: (日本語)                       | $MySQL * mysql001.db.hosting.cncl.jp * \widetilde{\mathcal{T}} = \mathfrak{R} \times - \mathfrak{R} : w11001\_database01$       | ログアウト |
|---|---------------------------------|----------------------------------------------------------------------------------------------------|-------|
|   | HostingSystem                   | データベース: w11001_database01                                                                                                    |       |
| 1 | DB: [w11001_database01 v]       | データベースを変更 構造 権限                                                                                                    |       |
|   | SQLコマンド インボート<br>エクスポート テーブルを作成 | テーブルとビュー                                                                                                    |       |
|   | 避<br>避 test<br>避 test2          | 5-58(8855 G (2)                                                                                                    |       |
|   |                                 | □ デーブル エンジン <sup>7</sup> 粉合類序 <sup>7</sup> データ長 <sup>7</sup> 来引表 <sup>7</sup> 変き <sup>7</sup> 道備 <sup>7</sup> ゴメント <sup>7</sup> |       |
|   | _                               | test CSV ut/8_general_ci 0 0 0 1                                                                                                |       |
|   |                                 | test2 innoDB utf8_general_ci 16,384 0 0 0                                                                                       |       |
|   |                                 | Bit 2 InnoDB utf8_general_ci 16,384 0 0                                                                                         |       |
|   |                                 | 選択責 (0)                                                                                                    |       |
|   |                                 | 10日 10日 11日 11日 11日 11日 11日 11日 11日                                                                                             |       |
|   |                                 | 別のデータベースへ移動: w11001_database01 × 1011 011 0 overwrite                                                                           |       |
|   |                                 | テーブルを作成 ビューを作成                                                                                                    |       |
|   |                                 | ルーチン                                                                                                    |       |
|   |                                 |                                                                                                    |       |

- ① 変更したいテーブルがあるデータベースを選択します。
- ② 変更したいテーブル名をクリックします(2ヶ所のどちらをクリックしても可)。

| 言語: 日本語 🖌                                                                                                    | MySQL *    | mysql001.d  | fb.hosting.c | nci.jp » w11001_database | 01 » テーブル: Test | ログアウト |
|----------------------------------------------------------------------------------------------------|------------|-------------|--------------|--------------------------|-----------------|-------|
| HostingSystem                                                                                                    | テープ        | UL: Test    | 3            |                          |                 |       |
| DB: w11001_database01 v                                                                                                    | 7-9        | 構造 テー       | ・ブルの変更       | 項目の作成                    |                 |       |
| SQLコマンド インボート                                                                                                    | <b>3</b> 1 | <b>型</b>    | JX>F         |                          |                 |       |
| エクスポート テーブルを作成                                                                                                    | ld         | int(11)     |              |                          |                 |       |
| and the second second se | name       | varchar(50) |              |                          |                 |       |
| 通訳(Test<br>3810 Test)                                                                                                    | address    | text        |              |                          |                 |       |
| 違訳 Test3                                                                                                    | phone      | varchar[17  |              |                          |                 |       |
|                                                                                                    | 索引         |             |              |                          |                 |       |
|                                                                                                    | 索引の変更      | Ē.          |              |                          |                 |       |
|                                                                                                    | トリガ-       | -           |              |                          |                 |       |
|                                                                                                    | トリカーの      | ntaio       |              |                          |                 |       |

テーブル名クリック後の画面

③ 「テーブルの変更」をクリックします。

#### 「テーブルの変更」クリック後の画面

| HostingSystem                  |    | テーブルの変更     | (4)        |      |     | (5)               |     |         | 6)   | $\overline{7}$ |      |           |
|--------------------------------|----|-------------|------------|------|-----|-------------------|-----|---------|------|----------------|------|-----------|
| 99: (w11001_saturate01 ~)      |    | テーブル名 Test  | <u> </u>   | C5V  | K5  | . (v) e           | n g | ninal_c | N.   | ~ <u>@</u> 9   |      |           |
| QLコマンド インボート<br>ロクスポート デーブルを作成 | 0  | ne.         |            |      | 82  | 18tal             |     | 10.114  | < Al | FLI210         | 3656 | •         |
| and the straight               | 8  | AL .        | 140        | 1.00 | 71  |                   | *   | Ω.      |      | 0              |      | + + + + + |
| EIR Test                       |    | 1993        | (varitier) |      | 50  | utti_general_ct   | *   | 0       |      | - P[           |      | * * * *   |
| RIR fiests                     |    | 8431910     | une        | -    |     | uffit periaral ca | ٠   | 0.1     |      |                |      | + + + + × |
|                                |    | phone       | varbar     | ¥    | 17  | utte general ci   | *   |         |      | C1             |      | ***       |
|                                | 9  | <b>未</b> 物: | 3.8        | 27個  | 380 | de l              |     |         |      |                |      |           |
|                                | 12 | AVA ante    | G          | 2    |     | (II)              |     | _       |      |                |      |           |

- ④ テーブル名を変更できます。
- ⑤ エンジンを変更できます (CSV, InnoDB など)。
- ⑥ 文字コードの照合順序を変更できます。
- ⑦ 「保存」をクリックすると、テーブルの内容が変更・更新されます。
- ⑧ テーブルの列情報を変更できます。

列名:列名を変更できます。

型:データ型を変更できます。

- 長さ:取り扱う桁数を変更できます。
- 設定:詳細な設定を変更できます。
  - unsigned: 負の数を扱わない

zerofill: 桁数が満たない分を「0」で埋める

(ON UPDATE): レコード作成時の他、更新時にタイムスタンプも自動更新する

CURRENT\_TIMESTAMP: レコード作成時にのみタイムスタンプを自動更新する

(照合順序):照合順序を変更できます。

NULL:チェックを付けることで null を許可できます。

- AI: 主キーとして使用し、自動で連番にできます(id などに適用)。
- 「+」: 列を追加する
- 「↑」、「↓」:列の順序入れ替え
- 「×」:列を削除する
- ⑨ AI (連番)の初期値を変更できます。
- ⑩ チェックを入れると、各列の規定値を設定できるようになります。
- ① チェックを入れると、各列や、テーブル全体にコメントを残すことができます。
- ⑫ 「保存」をクリックすると、テーブルの内容が変更・更新されます(⑦と同じ)。

# 18. テーブルの削除

### 18-1. 「テーブル一覧」画面から行う方法

|   | 周期: 日本語             | <b>*</b> )       | MyS            | QL > mys      | iql001.db      | hosting.cncl.jp  | * <del>7</del> -9 | ~-:: v | 1100 | 1_da | tabas | e01   | ログアウト | Î    |
|---|---------------------|------------------|----------------|---------------|----------------|------------------|-------------------|--------|------|------|-------|-------|-------|------|
|   | Hosting             | System           | デ・             | -9ベ           | -ス: い          | w11001_da        | atabas            | e01    |      |      |       |       |       |      |
| 1 | DB:[#11001_0        | tatabase01 🗸     | $\vec{\tau}$ = | 9~-23         | ese -          | 構造 権限            |                   |        |      |      |       |       |       |      |
|   | SQLコマンド<br>エクスポート   | インボート<br>テーブルを作成 | <b>7</b> -     | -ブルと<br>- っヶ崎 | ビュー<br>8オラ (2) |                  |                   |        |      |      |       |       |       | 1    |
|   | 選択 test<br>選択 test2 |                  | Ē              |               |                | 快乐               |                   |        |      |      |       |       |       | 1    |
|   |                     |                  | a              | テーブル          | 1200           | 粉合地序7            | データ長?             | 来引出「   | ₽e?  | 派曲   | 行数?   | コメント? |       |      |
|   |                     |                  | 0              | test          | CSV            | utf8_general_ci  | 0                 | 0      | 0    |      | 1     |       |       |      |
|   |                     |                  |                | test2         | InnoDB         | utf8_general_ci  | 16,384            | 0      | 0    |      | 0     |       |       | - 11 |
|   |                     |                  |                | 合計 2          | InnoDB         | utf8_general_ci  | 16,384            | 0      | 0    |      |       |       |       | - 11 |
|   |                     |                  | - 28           | 肥満 (0)        |                |                  | _                 | _      |      |      |       |       |       |      |
|   |                     |                  |                | 111 18.0      | ut; 7-:        | 10 年春 93         | 115 1             | 111    |      |      |       |       |       |      |
|   |                     |                  | 99             | カデータ/         | (-スへ移          | 動: [w11001_datat | ase01 ~}          | 101    |      | 0    | verwr | rite  |       |      |
|   |                     |                  | 7-             | ブルを作る         | t Ea           | 一を作成             |                   |        |      |      |       |       |       |      |
|   |                     |                  | 11-            | チン            |                |                  |                   |        |      |      |       |       |       |      |
|   |                     |                  |                |               |                |                  |                   |        |      |      |       |       |       | -    |

- ① 削除したいテーブルがあるデータベースを選択します。
- 削除したいテーブルにチェックを入れます。
- ③ 「削除」ボタンをクリックすると、選択したテーブルが削除されます。

### 18-2. 「データベース詳細」画面から行う方法

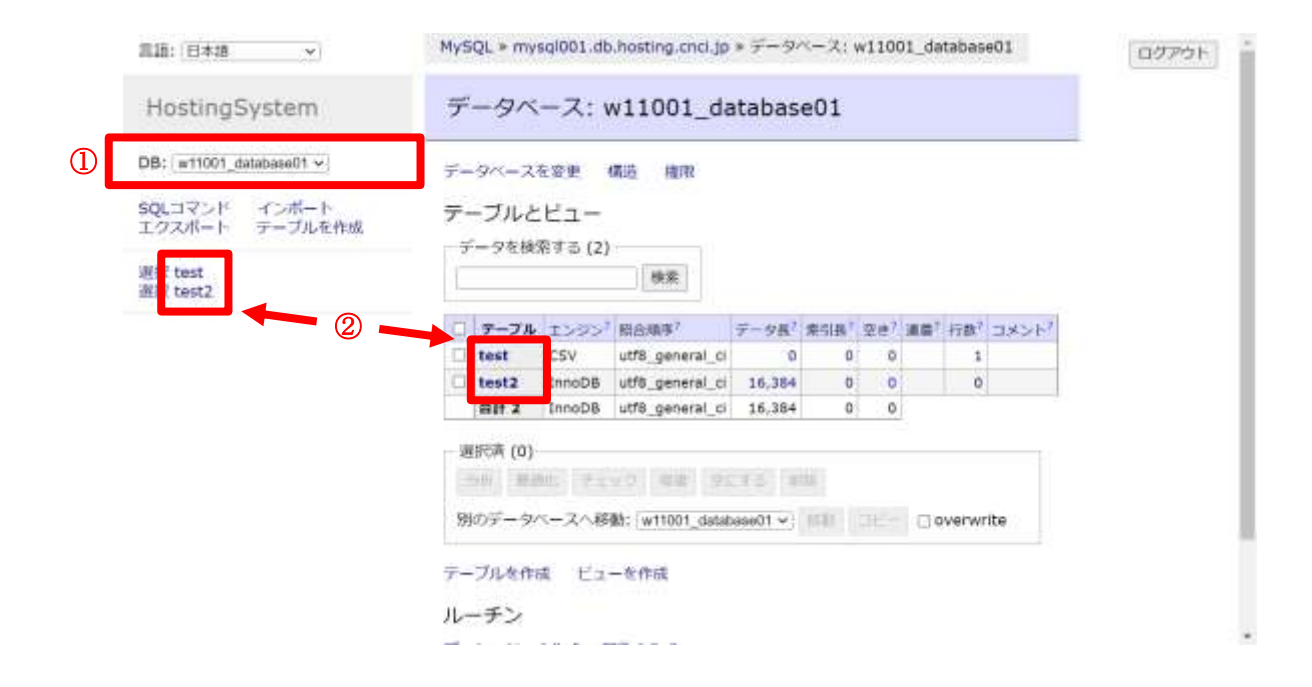

- 削除したいテーブルがあるデータベースを選択します。
- ② 削除したいテーブル名をクリックします(2ヶ所のどちらをクリックしても可)。

| 言語: 日本語 🗸               | MySQL * | mysql001.d  | b.hosting.c | nci.jp » w11001_d | latabase01 > | テーブル: Test | ログアウト |
|-------------------------|---------|-------------|-------------|-------------------|--------------|------------|-------|
| HostingSystem           | テーフ     | リレ: Test    | 3           |                   |              |            |       |
| DB: w11001_database01 v | 7-9     | 85歳 テー      | ブルの変更       | 項目の作成             |              |            |       |
| SQLコマンド インボート           | 34)     | 22          | コメント        | •                 |              |            |       |
| エクスポートテーブルを作成           | id      | int(11)     |             |                   |              |            |       |
| and an inclusion        | name    | varchar(50) | 1           |                   |              |            |       |
| 通訳(Test<br>源印 Test)     | address | text        |             |                   |              |            |       |
| 違訳 Test3                | phone   | varchar(17) |             |                   |              |            |       |
|                         | 索引      |             |             |                   |              |            |       |
|                         | 索引の変更   | E           |             |                   |              |            |       |
|                         | トリガー    | ÷2          |             |                   |              |            |       |
|                         | トリガーの   | 动画加         |             |                   |              |            |       |
|                         |         |             |             |                   |              |            |       |

テーブル名クリック後の画面

③ 「テーブルの変更」をクリックします。

# 「テーブルの変更」クリック後の画面

| 显统:(15 <b>8</b> 株 ~)            | HySQL + mysqR01.d                      | QL + mysql001.db.hosting.cnd.jp + w11001_database01 + Test + アーブルの変更 |     |          |                                         |       |          |      | 0.779 |      |           |
|---------------------------------|----------------------------------------|----------------------------------------------------------------------|-----|----------|-----------------------------------------|-------|----------|------|-------|------|-----------|
| HostingSystem                   | テーブルの変更                                | : Test                                                               |     |          |                                         |       |          |      |       |      |           |
| D9: (w11001_databaee01 ~)       | テーブル名: Test                            |                                                                      | CSV | 3        | (v)(c                                   | 11. g | eneral_c | e:   | v &a  |      |           |
| SQLコマンド インボート<br>エクスポート デーブルを作成 | <b>PE</b>                              | 10                                                                   |     | 82       | 1918                                    |       | MULL.    | C AL | RLs:0 | 3624 | •         |
| and the second second           | 10                                     | 199                                                                  | 1.  | 71       |                                         | *     | 0        |      | 0     |      | + + + + + |
| 置訳 Test                         | 100100                                 | Varithar                                                             |     | 50       | utt_preval_ct                           | *     | 0        |      | 0     |      | + + + + + |
| 编织 Nest2 -<br>编织 Nest3 -        | #431919                                | und                                                                  |     |          | uffit, penarol, cl                      | ٣     | 0        | 0    | D     |      | + + + ×   |
|                                 | phone                                  | varbar                                                               | ~   | 17       | utili general ci                        | *     |          |      | [1]   |      | + 1 + *   |
| ally and<br>ally and            | address<br>phone<br>##<br>W/P (MM) (4) | Und<br>Vactor                                                        |     | 17<br>17 | uffi general (d<br>uffi general (d<br>i |       | 0 0      | 0    |       |      | ***       |

④ 「削除」をクリックすると、テーブルが削除されます。

# 19. テーブルの詳細表示

|   | 周語: 日本語             | •                | MySQL > mys        | d1001.dt        | b.hosting.cnci.jp | * 7-9      | ~-2:1 | v1100) | I_databa | se01   | ログアウト | 1 i |  |
|---|---------------------|------------------|--------------------|-----------------|-------------------|------------|-------|--------|----------|--------|-------|-----|--|
|   | HostingS            | ystem            | データベ               | -ス: )           | w11001_da         | atabas     | e01   |        |          |        |       |     |  |
| 1 | DB: [#11001_da      | tabase01 🗸       | データベース1            | データベースを変更 構造 権限 |                   |            |       |        |          |        |       |     |  |
|   | SQLコマンド<br>エクスポート   | インボート<br>テーブルを作成 | テーブルと              | ピュー             |                   |            |       |        |          |        |       |     |  |
|   | 選手 test<br>選手 test2 |                  | テータを検3             | 875 (2)         | 検索                |            |       |        |          |        |       |     |  |
|   |                     | - 2 -            | - <del>7</del> -74 | 1292            | 招合地序7             | データ長?      | ·宋引县『 | œe? i  | 机模" 行数   | 1385F1 |       |     |  |
|   |                     |                  | 🗆 test             | CSV             | utf8_general_ci   | 0          | 0     | 0      | 1        |        |       |     |  |
|   |                     |                  | test2              | InnoDB          | utf8_general_ci   | 16,384     | 0     | 0      | 0        | 2      |       |     |  |
|   |                     |                  | Bit X              | InnoDB          | utf8_general_ci   | 16,384     | 0     | 0      |          |        |       |     |  |
|   |                     |                  | 選択清 (0)            |                 |                   |            |       |        |          |        |       |     |  |
|   |                     |                  | (model   186.05    | 115 P.1         | 10 42 91          | 15 3       |       |        |          |        |       |     |  |
|   |                     |                  | 別のデータイ             | (一又八楼           | Wh: w11001_data   | base01 🛩 ) | 141   |        | 🗆 overw  | rite   |       |     |  |
|   |                     |                  | テーブルを作る            | t Ea            | 一世作成              |            |       |        |          |        |       |     |  |
|   |                     |                  | ルーチン               |                 |                   |            |       |        |          |        |       |     |  |
|   |                     |                  | 9                  |                 |                   |            |       |        |          |        |       |     |  |

- ① 表示したいテーブルがあるデータベースを選択します。
- ② 表示したいテーブル名をクリックします(2ヶ所のどちらをクリックしても可)。

| 言語: 日本語 🗸                       | MySQL            | SQL » mysql001.db.hosting.cncl.jp » w11001_database01 » テーブル: Test |         |       |  |  |  |  |
|---------------------------------|------------------|--------------------------------------------------------------------|---------|-------|--|--|--|--|
| HostingSystem                   | テー               | ブル: Tes                                                            | t       |       |  |  |  |  |
| DB: w11001_database01 v         | データ              | 構造ティ                                                               | - ブルの変更 | 項目の作成 |  |  |  |  |
| SQLコマンド インボート<br>エクスポート テーブルを作成 | 3%j<br>lid       | 型<br>int(11)                                                       | コメント    |       |  |  |  |  |
| 運訳 Test                         | 3 name<br>addres | varchar(50                                                         | )       |       |  |  |  |  |
| 選訳 Test2<br>選訳 Test3            | phone            | varchar(17                                                         | )       |       |  |  |  |  |
|                                 | 索引               |                                                                    |         |       |  |  |  |  |
|                                 | 牽引の変             | e WE                                                               |         |       |  |  |  |  |
|                                 | トリカ              | -                                                                  |         |       |  |  |  |  |
|                                 | トリカー             | -mieta                                                             |         |       |  |  |  |  |

テーブル名クリック後の画面

③ テーブルの「列」、「データ型」、「コメント」などが表示されます。

### 20. 索引の編集

|   | 黑語: (日本語 📃 👻)                   | $MySQL * mysql001.db.hosting.cncl.jp * \widetilde{\mathcal{T}} = \mathcal{P} \land = \mathcal{R}: w11001\_database01$                           | ログアウト |
|---|---------------------------------|----------------------------------------------------------------------------------------------------|-------|
|   | HostingSystem                   | データベース: w11001_database01                                                                                                    |       |
| 1 | DB: [#11001_database01 ¥]       | データベースを変更 構造 権限                                                                                                    |       |
|   | SQLコマンド インボート<br>エクスポート テーブルを作成 | デーブルとビュー                                                                                                    |       |
|   | 選手 test<br>選手 test2             | テーラを観察する (2) 機業                                                                                                    |       |
|   |                                 | □ デーブル エンジン <sup>7</sup> 段合順序 <sup>7</sup> データ長 <sup>7</sup> 来引担 <sup>1</sup> 交き <sup>7</sup> 道量 <sup>7</sup> 行数 <sup>7</sup> コメント <sup>7</sup> |       |
|   |                                 | test CSV utf8_general_ci 0 0 0 1                                                                                                    |       |
|   |                                 | test2 innoD6 utf0_general_ci 16,384 0 0 0                                                                                                    |       |
|   |                                 | Bit Z InnoDB utf8_general_ci 16,384 0 0                                                                                                    |       |
|   |                                 | 選択病 (0)                                                                                                    |       |
|   |                                 | 300 MAR, F140 48 9175 400                                                                                                    |       |
|   |                                 | 別のデータベースへ移動: w11001_dstabase01 ~; 1011 00000 overwrite                                                                                          |       |
|   |                                 | テーブルを作成 ビューを作成                                                                                                    |       |
|   |                                 | ルーチン                                                                                                    |       |
|   |                                 |                                                                                                    |       |

- ① 操作したいテーブルがあるデータベースを選択します。
- ② 操作したいテーブル名をクリックします(2ヶ所のどちらをクリックしても可)。

| 言語: 日本語 🖌               | MySQL = m    | ysql001.db.hosting.cnci.jp > w110 | 01_database0 | 1 * テーブル: Test2 | ログアウト |
|-------------------------|--------------|-----------------------------------|--------------|-----------------|-------|
| HostingSystem           | テーブル         |                                   |              |                 |       |
| DB: w11001_database01 ~ | データ <b>(</b> | 遺 テーブルの変更 項目の作成                   |              |                 |       |
| SOLDROF TOR-1           | 71           | 12                                | コメント         |                 |       |
| エクスポート テーブルを作成          | id           | int(11)                           |              |                 |       |
|                         | name         | char(1)                           |              |                 |       |
| 選択 Test<br>運捉 Test3     | comment      | text                              |              |                 |       |
| 道訳 Test3                | timestamp    | timestamp [current_timestamp()]   |              |                 |       |
|                         | 索引           |                                   |              |                 |       |
| 3                       | 索引の変更        |                                   |              |                 |       |
|                         | 外部キー         |                                   |              |                 |       |
|                         | 外部中一卷道       | 3,40                              |              |                 |       |
|                         | トリガー         |                                   |              |                 |       |
|                         | トリガーの道       | uita entre                        |              |                 |       |

テーブル名クリック後の画面

③ 「索引の変更」をクリックすると、「索引」(インデックス)の変更画面に遷移します。

#### 「索引の変更」クリック後の画面

| 宮語: 日本語 🔍                              | MySQL > mysql00 | 1.db.hosting.cnci.jp > w110 | 01_database01 * Test2 | » 索引<br>ログアウト |
|----------------------------------------|-----------------|-----------------------------|-----------------------|---------------|
| HostingSystem                          | 索引: Test2       |                             |                       |               |
| DB: w11001_database01 ~                | 乗引の型            | 列 (長さ)                      | 88                    |               |
| SQLコマンド インボート<br>エクスボート <u>テーブルを作成</u> | (保存)            | ✓ □ 1848                    | ×                     |               |
| 選択 Test<br>選択 <b>Test2</b><br>選択 Test3 | Reality Cont.   |                             |                       |               |

索引を適切に設定することで、テーブルの検索やソートが速くなります。

索引の型:索引の種類を選択します。

PRIMARY:主キー(連番で一意性があり、NULL値を許可しない) UNIQUE:一意性のあるキー INDEX:一般的な索引(インデックス) FULLTEXT:全文検索用 SPATIAL:空間データ用

- 列(長さ)索引の型を適用する列を入力します。
- 名称:索引の名称を入力します。

「×」:索引を削除します。

「保存」をクリックすると、索引が適用されます。

# 21. 外部キーの追加

|   | 周語: (日本語 📃 👻)                   | MySQL > mysql001.db.hosting.cnci.jp > データベース: w11001_database01                                                                                  | ログアウト |  |  |  |  |  |  |  |  |
|---|---------------------------------|----------------------------------------------------------------------------------------------------|-------|--|--|--|--|--|--|--|--|
|   | HostingSystem                   | データベース: w11001_database01                                                                                                    |       |  |  |  |  |  |  |  |  |
| 1 | DB: [#11001_database01 ¥]       | データベースを変更 構造 権限                                                                                                    |       |  |  |  |  |  |  |  |  |
|   | SQLコマンド インボート<br>エクスポート テーブルを作成 | デーブルとピュー<br>データを検索する (2)                                                                                                    |       |  |  |  |  |  |  |  |  |
|   | 選擇 test<br>選問 test2             | 续来                                                                                                    |       |  |  |  |  |  |  |  |  |
|   | (2)                             | アーブル エンジン <sup>1</sup> 股合項事 <sup>7</sup><br>データ長 <sup>7</sup> 索引長 <sup>1</sup> 空き <sup>7</sup> 道備 <sup>7</sup> 行数 <sup>7</sup> コメント <sup>7</sup> |       |  |  |  |  |  |  |  |  |
|   |                                 | test CSV utf8_general_ci 0 0 0 1                                                                                                    |       |  |  |  |  |  |  |  |  |
|   |                                 | test2 InnoDB utf0_general_ci 16,384 0 0 0                                                                                                    |       |  |  |  |  |  |  |  |  |
|   |                                 | Bit 2 InnoDB utf8_general_ci 16,384 0 0                                                                                                    |       |  |  |  |  |  |  |  |  |
|   |                                 | 選択病 (0)                                                                                                    |       |  |  |  |  |  |  |  |  |
|   |                                 |                                                                                                    |       |  |  |  |  |  |  |  |  |
|   |                                 | 別のデータペースへ移動: w11001_database01 v) ロロ コヒー □ overwrite                                                                                             |       |  |  |  |  |  |  |  |  |
|   |                                 | テーブルを作成 ビューを作成                                                                                                    |       |  |  |  |  |  |  |  |  |
|   |                                 | ルーチン                                                                                                    |       |  |  |  |  |  |  |  |  |
|   |                                 |                                                                                                    |       |  |  |  |  |  |  |  |  |

- ① 操作したいテーブルがあるデータベースを選択します。
- ② 操作したいテーブル名をクリックします(2ヶ所のどちらをクリックしても可)。

| 言語: 日本語 🖌               | MySQL = m              | ysql001.db.hosting.cnci.jp > w110 | 01_database01 × 🖅 — | ブル: Test2 ログアウト |  |  |  |
|-------------------------|------------------------|-----------------------------------|---------------------|-----------------|--|--|--|
| HostingSystem           | テーブノ                   | テーブル: Test2                       |                     |                 |  |  |  |
| DB: w11001_database01 v | 7-9 K                  | 1 テーブルの変更 10目の作成                  |                     |                 |  |  |  |
| SOLコマンド インボート           | 71                     | 2                                 | コメント                |                 |  |  |  |
| エクスポートテーブルを作成           | īd                     | int(11)                           |                     |                 |  |  |  |
|                         | name                   | char(1)                           |                     |                 |  |  |  |
| 選択 Test<br>運捉 Test      | comment                | text                              |                     |                 |  |  |  |
| 遺訳 Test3                | timestamp              | timestamp [current_timestamp()]   |                     |                 |  |  |  |
|                         | 索引<br><sup>索引の変更</sup> |                                   |                     |                 |  |  |  |
|                         | 外部丰一                   |                                   |                     |                 |  |  |  |
| (                       | 1 外部中一至1               | ata                               |                     |                 |  |  |  |
|                         | トリガー                   |                                   |                     |                 |  |  |  |
|                         | トリガーの                  | 自加                                |                     |                 |  |  |  |

テーブル名クリック後の画面

③ 「外部キーの追加」をクリックすると、「外部キー」の追加画面に遷移します。

#### 「外部キーの追加」クリック後の画面

| 言語: 日本語 🖌                              | MySQL * mysql001.db.hosting.cncl.jp * w11001_database01 * Test2 * 9/+- | 0779F |
|----------------------------------------|------------------------------------------------------------------------|-------|
| HostingSystem                          | 外キー: Test2                                                             |       |
| DB: w11001_database01 v                | テーブル:   Test2 →   DB:   w11001_database01 →                            |       |
| SQLコマンド インボート<br>エクスポート テーブルを作成        | ソース ターゲット<br>                                                          |       |
| 通訳 Test<br>選訳 <b>Test2</b><br>通訳 Test3 | ON DELETE: ON UPDATE:?                                                 |       |

外部キーを追加することで、入力する値に制約を持たせることができます。

テーブル:参照先のテーブルを選択します。

DB:参照先のデータベースを選択します。

ソース:外部キー制約を付与する列を選択します。 ターゲット:外部キーの参照先になる列を選択します。

ON DELETE:参照先テーブルが削除しようとしたときの挙動を選択します。 ON UPDATE:参照先テーブルが更新しようとしたときの挙動を選択します (右上の「?」をクリックすると、ヘルプに遷移します)。

「保存」をクリックすると、外部キーが追加されます。

# 22. トリガーの追加

|   | 周語: 日本語             | ×               | Mys               | šQL ≥ mys       | dl001.db | hosting.cnci.jp | * 7-9      | ~-:: | w1100 | 01_da | tabas | e01   | ログアウト | Î |
|---|---------------------|-----------------|-------------------|-----------------|----------|-----------------|------------|------|-------|-------|-------|-------|-------|---|
|   | Hostings            | System          | $\vec{\tau}$      | -9~             | -ス: \    | w11001_da       | atabas     | e01  |       |       |       |       |       |   |
| 1 | DB: [#11001_d       | atabase01 🗸     | ÷.                | データベースを変更 構造 権限 |          |                 |            |      |       |       |       |       |       |   |
|   | SQLコマンド<br>エクスポート   | インボート<br>テーブルを作 | Fall 7            | ーブルと            | E1-      |                 |            |      |       |       |       |       |       | 1 |
|   | 選行 test<br>選び test2 |                 | Ċ                 |                 | 69 @ (2) | 検索              |            |      |       |       |       |       |       |   |
|   |                     |                 | 2                 | テーブル            | 1232     | <b>粉合填序</b> 7   | データ長       | 索引展  | ge?   | 38.QP | 行数7   | コメント? |       |   |
|   |                     |                 |                   | test            | CSV      | utf8_general_ci | 0          | 0    | 0     |       | 1     |       |       |   |
|   |                     |                 |                   | test2           | InnoDB   | utf8_general_ci | 16,384     | 0    | 0     |       | 0     |       |       |   |
|   |                     |                 |                   | BIT 2           | InnoDB   | utf8_general_ci | 16,384     | 0    | 0     |       |       |       |       |   |
|   |                     |                 | -1                | 王元青 (0)         |          |                 |            |      |       |       |       |       |       |   |
|   |                     |                 |                   |                 | 11; F=   | 10 母妻 21        | 115 1      |      |       |       |       |       |       |   |
|   |                     |                 | 8                 | ゆデータイ           | (-スへ移    | 動: w11001_data  | base01 🛩 } | 191  |       | 0     | verwr | ite   |       |   |
|   |                     |                 | $\overline{\tau}$ | ブルを作ら           | t Ea     | 一個作成            |            |      |       |       |       |       |       |   |
|   |                     |                 | IL                | ーチン             |          |                 |            |      |       |       |       |       |       |   |
|   |                     |                 |                   |                 |          |                 |            |      |       |       |       |       |       |   |

- ① 操作したいテーブルがあるデータベースを選択します。
- ② 操作したいテーブル名をクリックします(2ヶ所のどちらをクリックしても可)。

| 言語: (日本語 →)             | MySQL > m                 | MySQL > mysql001.db.hosting.cncl.jp > w11001_database01 > デーブル: Test2 |      |  |  |  |  |  |
|-------------------------|---------------------------|-----------------------------------------------------------------------|------|--|--|--|--|--|
| HostingSystem           | テーブル                      | テーブル: Test2                                                           |      |  |  |  |  |  |
| DB: w11001_database01 ~ | 7-9 N                     | 1週 テーブルの変更 10目の作成                                                     |      |  |  |  |  |  |
| SOLコマンド インボート           | 71                        | 22                                                                    | コメント |  |  |  |  |  |
| エクスポートテーブルを作成           | id                        | int(11)                                                               |      |  |  |  |  |  |
|                         | name                      | char(1)                                                               |      |  |  |  |  |  |
| 選択 Test<br>運択 Test2     | comment                   | text                                                                  |      |  |  |  |  |  |
| 遣訳 Test3                | timestamp                 | timestamp [current_timestamp()]                                       |      |  |  |  |  |  |
|                         | 赤리                        |                                                                       |      |  |  |  |  |  |
|                         | 10,316                    |                                                                       |      |  |  |  |  |  |
|                         | 索引の変更                     |                                                                       |      |  |  |  |  |  |
|                         | 外部丰一                      |                                                                       |      |  |  |  |  |  |
|                         | D1 07-F                   | n La                                                                  |      |  |  |  |  |  |
|                         | AL20-1-423                | 3/4                                                                   |      |  |  |  |  |  |
|                         | トリガー                      |                                                                       |      |  |  |  |  |  |
| (                       | <ol> <li>トリガーの</li> </ol> | (a.t.u)                                                               |      |  |  |  |  |  |
|                         |                           |                                                                       |      |  |  |  |  |  |

テーブル名クリック後の画面

③ 「トリガーの追加」をクリックすると、「トリガーの作成」画面に遷移します。

「トリガーの追加」クリック後の画面

| 周期: 日本語 v                       | MySQL * mysql001.db.hosting.cncijp * w11001_database01 * Test2 * トリガーの作成 | ログアウト |
|---------------------------------|--------------------------------------------------------------------------|-------|
| HostingSystem                   | トリガーの作成                                                                  |       |
| DB: w11001_database01 v         | Net BEFORE V                                                             |       |
| SOLITY - 12-18-1-               | HASE INSERT -                                                            |       |
| エクスポート テーブルを作成                  | ■ FOR EACH ROW ~                                                         |       |
| 道訳 Test<br>週代 Test2<br>遺訳 Test3 | 老時: Teet2_bi                                                             |       |
|                                 |                                                                          |       |
|                                 |                                                                          |       |
|                                 | <b>4</b> 7                                                               |       |

トリガーを作成することで、特定の変更処理を行ったときに、自動で処理を実行できます。

時間:処理を行うタイミングを指定します。

BEFORE:イベントが起きる前

AFTER: イベントが起きた後

イベント:トリガーが起動する処理を選択します。

INSERT:データ (レコード)の挿入

UPDATE:データ (レコード)の更新

DELETE: データ (レコード) の削除

型: (FOR EACH ROW のみ) イベントが起きる毎にトリガーを実行します。

名称:トリガーの名称を入力します。

テキストボックス:自動で実行する処理を SQL 文で記入します。

「保存」をクリックすると、トリガーが作成されます。

# 23. テーブルに関するその他の操作

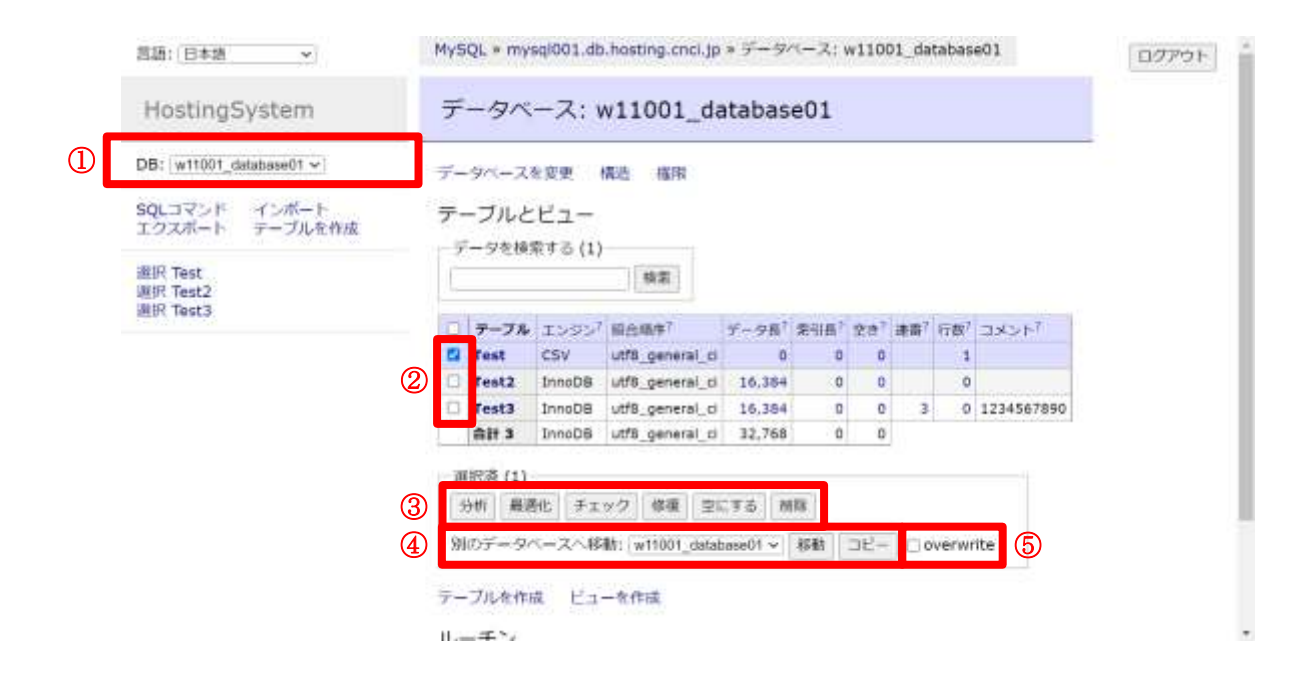

- ① 操作したいテーブルがあるデータベースを選択します。
- ② 操作したいテーブルにチェックを入れます。
- ③ 選択したテーブルの「分析」、「最適化」、「チェック」、「修復」、「空にする」、「削除」が 行えます。
- ④ 選択したテーブルを別のデータベースへ「移動」、「コピー」が行えます。
- ⑤ 「overwrite」にチェックを入れると、「移動」、「コピー」時に元データを上書きします。

# 24. データ (レコード)の挿入

|   | 黑語: (日本語 🔷 👻                    | MySQL = mysql001.db.hosting.cncl.jp = データペース: w11001_database01                                                                                                | ログアウト | ì |  |  |  |  |  |  |  |  |
|---|---------------------------------|----------------------------------------------------------------------------------------------------|-------|---|--|--|--|--|--|--|--|--|
|   | HostingSystem                   | データベース: w11001_database01                                                                                                    |       | I |  |  |  |  |  |  |  |  |
| 1 | DB: [w11001_database01 v]       | )B: #11001_database01 × データベースを変更 構造 権限                                                                                                    |       |   |  |  |  |  |  |  |  |  |
|   | SQLコマンド インボート<br>エクスポート テーブルを作成 | テーブルとビュー                                                                                                    |       | I |  |  |  |  |  |  |  |  |
|   | 選手 test<br>選手 test2             | テージを(保治する (2) 検索                                                                                                    |       | I |  |  |  |  |  |  |  |  |
|   |                                 | □ <del> <b>デーブル</b> エンジン<sup>↑</sup> 瞬合頃序<sup>7</sup><br/>データ長<sup>7</sup> 来引長<sup>1</sup> 空き<sup>7</sup> 運業<sup>1</sup> 行数<sup>3</sup> コメント<sup>7</sup></del> |       | I |  |  |  |  |  |  |  |  |
|   |                                 | test CSV ut/8_general_ci 0 0 0 1                                                                                                    |       | I |  |  |  |  |  |  |  |  |
|   |                                 | test2 InnoDB utf8_general_ci 16,384 0 0 0                                                                                                    |       |   |  |  |  |  |  |  |  |  |
|   |                                 | BIT Z InnoDB ut/8_general_ci 16,384 0 0                                                                                                    |       | I |  |  |  |  |  |  |  |  |
|   |                                 | - 選択済 (0)                                                                                                    |       | I |  |  |  |  |  |  |  |  |
|   |                                 | 100 MAG 9220 MB 9232 MM                                                                                                    |       | I |  |  |  |  |  |  |  |  |
|   |                                 | 別のデータベースへ移動: witt001_database01 ->) 1日1 日日 ロ overwrite                                                                                                    |       | l |  |  |  |  |  |  |  |  |
|   |                                 | テーブルを作成 ビューを作成                                                                                                    |       |   |  |  |  |  |  |  |  |  |
|   |                                 | ルーチン                                                                                                    |       |   |  |  |  |  |  |  |  |  |
|   |                                 |                                                                                                    |       |   |  |  |  |  |  |  |  |  |

- ① 挿入先のテーブルがあるデータベースを選択します。
- ② データを挿入したいテーブル名をクリックします(2ヶ所のどちらをクリックしても可)。

| 言語: (日本語 🔍              | MySQL = mysql001.db.hosting.cnci.jp = w11 | 001_database01 × デーブル: Test2 ログアウト |
|-------------------------|-------------------------------------------|------------------------------------|
| HostingSystem           | テーブル: Test2 3                             |                                    |
| DB: w11001_database01 v | データ 構造 テーブルの変更 項目の作成                      |                                    |
| SOLコマンド インボート           | <b>71</b> II                              | 1440                               |
| エクスポート テーブルを作成          | id int(11)                                |                                    |
| 101473 75-14            | name char(1)                              |                                    |
| 通訳 Test                 | comment text                              |                                    |
| 遺訳 Test3                | timestamp timestamp [current_timestamp(   | )]                                 |
|                         | 索引                                        |                                    |
|                         | 索引の変更                                     |                                    |
|                         |                                           |                                    |
|                         | 外部キー                                      |                                    |
|                         | 外部中一至迫加                                   |                                    |
|                         | トリガー                                      |                                    |
|                         | トリガーの追加                                   |                                    |
|                         |                                           |                                    |

テーブル名クリック後の画面

③「項目の作成」をクリックすると、「項目の作成」画面に遷移します。

#### 「項目の作成」クリック後の画面

| 合語: (日本語 🔍 👻                                         | MySQL » mysql00 | 1.db.hosting.cnci.jp > v | w11001_database01 » Test2 » 🕸 | λ ログアウト |
|------------------------------------------------------|-----------------|--------------------------|-------------------------------|---------|
| HostingSystem                                        | 挿入: Test2       |                          |                               |         |
| DB: w11001_database01 v                              | Id              | 5                        |                               |         |
| SQLコマンド インボート                                        | name            | ▼ デスト                    |                               |         |
| エジスホート<br>デージルビ作品<br>選択 Test<br>選択 Test2<br>選択 Test3 | comment         | 226332+6339              | ετ.                           |         |
|                                                      | timestamp       | now 👻                    |                               |         |
|                                                      | 保存保存/追加         |                          |                               |         |
|                                                      | 56              | _                        |                               |         |

- ④ 挿入するデータを入力します。
- ⑤ 「保存」をクリックすると、入力したデータが挿入されます。
- ⑥ 「保存/追加」をクリックすると、入力したデータを挿入した後、続けて 次のデータを入力できます。

# 25. データ(レコード)の更新

|   | 周期: 日本語             | <b>(*</b> )      | MyS  | QL > mys                  | db.100lp    | hosting.cncl.j  | p ≥ 7-9   | ~-X: v | 1100 | 1_data | base(             | 01    | 07 | アウト | ì |
|---|---------------------|------------------|------|---------------------------|-------------|-----------------|-----------|--------|------|--------|-------------------|-------|----|-----|---|
|   | HostingS            | System           | デ    | データベース: w11001_database01 |             |                 |           |        |      |        |                   |       |    |     | I |
| 1 | DB: [w11001_d       | tatabase01 👻     | Ŧ    | データベースを変更 構造 権限           |             |                 |           |        |      |        |                   |       |    |     | I |
|   | SQLコマンド<br>エクスポート   | インボート<br>テーブルを作成 | 7-   | -ブルと                      | ビュー         |                 |           |        |      |        |                   |       |    |     | I |
| 2 | 選択 test<br>選択 test2 |                  | É    |                           | (; ; ;, (r) | 検索              |           |        |      |        |                   |       |    |     | l |
|   |                     |                  | D.   | テーブル                      | 1200        | 稻合地序7           | データ長?     | 索引出    | we?  | 机装置 打  | ?数 <sup>7</sup> : | コメント? |    |     |   |
|   |                     |                  |      | test                      | CSV         | utf8_general_o  | 0 10      | 0      | 0    |        | 1                 |       |    |     |   |
|   |                     |                  |      | test2                     | InnoDB      | utf6_general_   | 16,384    | 0      | 0    |        | 0                 |       |    |     |   |
|   |                     |                  |      | 合計 2                      | InnoDB      | utf8_general_u  | 5 16,384  | 0      | 0    |        |                   |       |    |     |   |
|   |                     |                  | - 28 | 肥清 (0)                    |             |                 |           |        |      |        |                   |       |    |     | I |
|   |                     |                  |      | 944 88.0                  | 105 P = 1   | 20 総数 5         | 1212 1    |        |      |        |                   |       |    |     |   |
|   |                     |                  | 99   | のデータイ                     | マースへ移       | Mh: [w11001_dat | abase01 🗸 | (11)   |      | 0 QV6  | erwrit            | ie :  |    |     | l |
|   |                     |                  | 7-   | ブルを作る                     | t Ea        | 一を作成            |           |        |      |        |                   |       |    |     |   |
|   |                     |                  | 11-  | -チン                       |             |                 |           |        |      |        |                   |       |    |     |   |
|   |                     |                  | 5    |                           |             | -               |           |        |      |        |                   |       |    |     |   |

- ① 更新したいデータの入ったテーブルがあるデータベースを選択します。
- ② 更新したいデータの入ったテーブル名の左側にある「選択」をクリックします。

| 首团: 日本国 🗸                       | mysice * mysicor.     |                                |                     |  |  |  |  |  |  |  |
|---------------------------------|-----------------------|--------------------------------|---------------------|--|--|--|--|--|--|--|
| HostingSystem                   | 遥択: Test2             |                                |                     |  |  |  |  |  |  |  |
| DB: w11001_database01 v         | <b>データ 構造 テー</b>      | ブルの変更 項目の作成                    |                     |  |  |  |  |  |  |  |
| SQLコマンド インボート<br>エクスポート テーブルを作成 | 選択 検索                 | ソート 期約 文<br>[50] 10            | 字列の長さ 動作<br>20 選択   |  |  |  |  |  |  |  |
| 選択 Test<br>選択 Test2             | SELECT + FROM Test? 1 | INIT 50 (como e) 7691          |                     |  |  |  |  |  |  |  |
| 選択 Test3                        | □ 修正 ld name          | 口 修正 id name comment timestamp |                     |  |  |  |  |  |  |  |
|                                 | 🖂 🚟 🕱 🛛 Testest       | コメントテスト                        | 2022-03-09 16:33:07 |  |  |  |  |  |  |  |
|                                 | C 199 2 Testtestt     | est コメントテスト2                   | 2022-03-09 14:54:30 |  |  |  |  |  |  |  |
|                                 | I M      3 テスト        | ここにコメントが入ります。                  | 2022-03-09 16:33:02 |  |  |  |  |  |  |  |
|                                 | □ 編集 4                |                                | 2022-03-09 16:19:07 |  |  |  |  |  |  |  |
|                                 | 🗆 🕮 1 Testest         | コメントテスト                        | 2022-03-09 16:28:25 |  |  |  |  |  |  |  |
|                                 | 全結果 修正<br>○5 行 保存     | 違訳済 (0)                        | エクスポート (5)          |  |  |  |  |  |  |  |
|                                 | dont-h                | Lare Mr. S. Gam                |                     |  |  |  |  |  |  |  |

#### 20-1. 個別に編集する

| 宮語: 日本語 🛛 🖌                     | MySQL » mysql001.db.hosting.cnci.jp » w11001_database01 » 適択: Test2 ログフ |
|---------------------------------|-------------------------------------------------------------------------|
| HostingSystem                   | 遥択: Test2                                                               |
| DB: w11001_database01 v         | データ 構造 テーブルの変更 項目の作成                                                    |
| SQLコマンド インボート<br>エクスボート テーブルを作成 | 選択 検索 ソート 制約 文字列の長さ 動作<br>50 100 選択                                     |
| 選訳 Test<br>選訳 Test2             | SELECT & FROM Teat2 LIMIT 50 (0 mm (r)) Will                            |
| 選択 Test3                        | C &E Id name comment timestamp                                          |
|                                 | 日本型 5 Testest コメントテスト 2022-03-09 16:33:07                               |
|                                 | □ ##■ 2 Testtesttest コメントテスト 2 2022-03-09 14:54:30                      |
|                                 | ① C *** 8 デスト こごにコメントが入ります。 2022-03-09 16:33:02                         |
|                                 | 2022-03-09 16:19:07                                                     |
|                                 | □ 瞬間 t Testest コメントデスト 2022-03-09 16:28:25                              |
|                                 | - 全結果 エクスポート (5)                                                        |
|                                 | 〇5行 保存 単位 クローン 4回                                                       |
|                                 | インボート                                                                   |

- ① 編集したいデータの「編集」をクリックすると、「編集」画面に遷移します。
- 「編集」クリック後の画面

| 宮語: [日本語 🛛 👻                    | MySQL * mysql001.db.hosting.cnci.jp * w11001_database01 * Test2 * 編集 | ログアウト |
|---------------------------------|----------------------------------------------------------------------|-------|
| HostingSystem                   | 編集: Test2                                                            |       |
| DB: w11001_database01 ~         | o id v 4                                                             |       |
| SQLコマンド インボート<br>エクスボート テーブルを作成 | name v                                                               |       |
| 選択 Test<br>選択 Test2<br>選択 Test3 | comment                                                              |       |
|                                 | timestamp now - 2022-03-09 16:48:39                                  |       |
|                                 | 保存 保存して継続 間除                                                         |       |
|                                 | 3 4                                                                  |       |

- ② 更新するデータを入力します。
- ③ 「保存」をクリックすると、入力したデータが更新されます。
- ④ 「保存して継続」をクリックすると、データを更新した後に、画面遷移しません。

### 20-2. まとめて編集する

| 言語: 日本語 🔍                       | MySQL * mysql001.db.t     | nosting.cnci.jp > w11001 | _database01 > 選択: Test2 | ログアク |
|---------------------------------|---------------------------|--------------------------|-------------------------|------|
| HostingSystem                   | 遥択: Test2                 |                          |                         |      |
| DB: w11001_database01 v         | <b>データ</b> 構造 テープ         | ルの変更 項目の作成               |                         |      |
| SQLコマンド インボート<br>エクスボート テーブルを作成 |                           |                          | 字列の長さ 動作<br>0 選択        |      |
| 選択 Test<br>選択 Test2             | SELECT + FROM Text2 LIMIT | (50 (mm) (f) 159         |                         |      |
| 選択 Test3                        | 🗌 修正 ld name              | comment                  | timestamp               |      |
|                                 | 🗔 🗮 5 Testest             | コメントテスト                  | 2022-03-09 16:33:07     |      |
|                                 | 🗆 🛤 2 Testtesttest        | コメントテスト2                 | 2022-03-09 14:54:30     |      |
|                                 | 1 🗆 💷 3 テスト               | ここにコメントが入ります。            | 2022-03-09 16:33:02     |      |
|                                 | 日 日来 4                    |                          | 2022-03-09 16:19:07     |      |
|                                 | 🗆 🦛 1 Testest             | コメントテスト                  | 2022-03-09 16:28:25     |      |
|                                 |                           | HERE AND                 | T (7) (7)               |      |
|                                 | 1.1036 101C               | DEPCAR (U)               | 19201-1-(5)             |      |
|                                 | () 5 17 保存                | 100 -> 00                |                         |      |
|                                 | インボート                     | 0                        |                         |      |

① 編集したいデータのチェックボックスを選択します。

② 下部の「編集」をクリックすると、複数項目を「編集」する画面に遷移します。

「編集」クリック後の画面

| 宮語: 日本語 🔍                       |   | MySQL * my | sql001.db.hd | asting.cnci.jp » v | v11001_database | 201 > Test2 > 編集 | 027/21 |
|---------------------------------|---|------------|--------------|--------------------|-----------------|------------------|--------|
| HostingSystem                   |   | 編集: Te     | st2          |                    |                 |                  |        |
| DB: w11001_database01 v         | ୭ | id         | + •          | 1                  | ]               |                  |        |
| SQLコマンド インボート                   | 0 | name       | π. v         |                    |                 | 1                |        |
| エクスボートテーブルを作成                   |   |            |              | 文章加える              |                 |                  |        |
| 遂択 Test<br>違訳 Test2<br>選択 Test3 |   | comment    | concat ♥     |                    |                 |                  |        |
|                                 |   | timestamp  | now. v       |                    |                 | 8                |        |
|                                 | 4 | 保存 前原      | 1            |                    |                 |                  |        |

- ③ 更新するデータを入力します。
  - 「元」:元の値を保持する

(空白):編集中のすべての列を入力した値に更新する

「+」:編集中のすべての列に入力した数を加える

「-」:編集中のすべての列から入力した数を減らす

「concat」:編集中のすべての列と入力した文字列を結合する

④ 「保存」をクリックすると、入力したデータが更新されます。

### 20-3. 「選択」クリック後の画面で編集する

| 言語: (日本語 🔷 🖌            | MySQL * mysql001.db.hosting.cnci.jp * w11001_database01 * 道択: Test2 | ログアウト |
|-------------------------|---------------------------------------------------------------------|-------|
| HostingSystem           | 選択: Test2                                                           |       |
| DB: w11001_database01 v | データ 構造 テーブルの変更 項目の作成                                                |       |
| SQLコマンド インボート           | 選択    検索   ソート    制約       文字列の長さ     動作                            |       |
| エクスポート テーブルを作成          | 50 100 選択                                                           |       |
| 選択 Test<br>選択 Test2     | SELECT + FROM Teert21 LINET 50 country (*) 75556                    |       |
| 選択 Test3                | 1 🕻 🍘 id name comment timestamp                                     |       |
|                         | <ul> <li>□ 編集 5 Testest コメントテスト 2022-03-09 16:33:07</li> </ul>      |       |
|                         | □ 💷 2 Testtesttest コメントテスト 2 2022-03-09 14:54:30                    |       |
|                         | <ul> <li>□ 靴車 3: デスト ここにコメントが入ります。 2022-03-09 16:33:02</li> </ul>   |       |
|                         | □ 編章 4 2022-03-09 16:19:07                                          |       |
|                         | □ 陽原 1 Testest コメントデスト 2022-03-09 16:28:25                          |       |
|                         | 全結果 修正 違祝済 (0) エクスポート (5)                                           |       |
|                         | ○5行 保存 単生 クローン 出当                                                   |       |
|                         | インボート                                                               |       |

- ① 「修正」をクリックすると、画面遷移せずにデータの修正ができます。
- 「修正」クリック後の画面

| 黑論: 日本語 💙                       | Physics + mys | tion r'ag' ugeoug    | chcilp * wirooi_oacaoasec | /1 * mint: fest2    | 0770 |
|---------------------------------|---------------|----------------------|---------------------------|---------------------|------|
| HostingSystem                   | 選択: Tes       | t2                   |                           |                     |      |
| DB: [w11001_database01 v]       | データ 構造        | デーブルの変更              | 頃日の作成                     |                     | -    |
| SQLコマンド インボート<br>エクスボート テーブルを作成 |               | * · · · · ·          | 期約<br>支字列の長さ<br>50<br>100 | 動作<br>選択            |      |
| 選択 Test<br>邏択 Test2             | SELECT + FROM | MARCE LINET SO () IN | 0 (1) HETE                |                     |      |
| 選択 Test3                        | 〇 修正 id       | name                 | comment                   | timestamp           |      |
|                                 | 0 1610 5      | Testest              | =x2+72+                   | 2022-03-09 16:46:39 |      |
| (Z)                             | C 164 2       | Testtesttest         | ロメントテストコ教いうえた             | 2022-03-09 17:03:49 |      |
|                                 | 0 ## 3        | テスト                  | COLDAVING VIT BU          | 2022-03-09 17:03:49 |      |
|                                 | 1 18.9 4      | 1                    |                           | 2022-03-09 15:46:39 |      |
|                                 | C) MER 1      | Testest              |                           | 2022-03-09 17:03:49 |      |
|                                 | 全結果<br>□5 行   | 修正                   | i (0)                     | ₫( ) (5)            |      |
|                                 | インボート         | 3                    |                           |                     |      |

- ② 更新したい部分を入力します。
- ③ 「保存」をクリックすると、入力したデータが更新されます。

# 26. データ (レコード) の削除

|   | 周期: 日本語             | ~                | MyS | QL > my | sql001.db | hosting.cncl.j  | s ∓-9     | ~-X: v | v1100 | 1_data | ibase | 01   | ログアウ | E i |
|---|---------------------|------------------|-----|---------|-----------|-----------------|-----------|--------|-------|--------|-------|------|------|-----|
|   | HostingS            | System           | デ   | -9~     |           |                 |           |        |       |        |       |      |      |     |
| 1 | DB: [w11001_d       | latabase01 🗸     | Ŧ   | 9~-2    |           |                 |           |        |       |        |       |      |      |     |
|   | SQLコマンド<br>エクスポート   | インボート<br>テーブルを作成 | ₹-  | -ブルと    | E1-       |                 |           |        |       |        |       |      |      |     |
| 2 | 選択 test<br>選訳 test2 |                  |     | - 24.66 | K9⊃(2)    | 快乘              |           |        |       |        |       |      |      |     |
|   |                     |                  | a   | テーブル    | 1202      | 稻合烟亭7           | データ展      | 来引動「   | œe?   | 通信" 打  | 行数?   | コメント |      | - 1 |
|   |                     |                  |     | test    | CSV       | utf8_general_c  | 0         | 0      | 0     |        | 1     |      |      |     |
|   |                     |                  |     | test2   | InnoDB    | utf8_general_c  | 16,384    | 0      | 0     |        | 0     |      |      |     |
|   |                     |                  |     | 合計 2    | InnoDB    | utf8_general_c  | 16,384    | 0      | 0     |        |       |      |      |     |
|   |                     |                  |     | (0) 病明  |           |                 |           |        |       |        |       |      |      | - 1 |
|   |                     |                  |     | 981 883 | 10; P.c.  | 0 82 9          | 215 1     |        |       |        |       |      |      | - 1 |
|   |                     |                  | 59  | ゆデータ    | ペースへ移     | Mt: w11001_data | baae01 ~) | (14)   |       | 0 ove  | erwri | te   |      |     |
|   |                     |                  | 7-  | ブルを作わ   | a Ea      | 一在作成            |           |        |       |        |       |      |      |     |
|   |                     |                  | IL- | ーチン     |           |                 |           |        |       |        |       |      |      |     |
|   |                     |                  | 9   | -       |           |                 |           |        |       |        |       |      |      |     |

- ① 削除したいデータの入ったテーブルがあるデータベースを選択します。
- ② 削除したいデータの入ったテーブル名の左側にある「選択」をクリックします。

| 選択: Test2  |                                                                                                    |                                                                                                    |                                                                                                    |                                                                                                    |  |  |
|------------|----------------------------------------------------------------------------------------------------|----------------------------------------------------------------------------------------------------|----------------------------------------------------------------------------------------------------|----------------------------------------------------------------------------------------------------|--|--|
| 7-9        | 構造 テープ)                                                                                               | しの変更 項目の作成                                                                                                    |                                                                                                    |                                                                                                    |  |  |
| 選択         |                                                                                                    | - h 新約 文<br>50 10                                                                                                    | 字列の長さ 動作<br>0 選択                                                                                                    |                                                                                                    |  |  |
| SELECT + F | ROM Text2 LINIT                                                                                       | 150 mans (r) 1559                                                                                                    |                                                                                                    |                                                                                                    |  |  |
| □ 修正       | ld name                                                                                               | comment                                                                                                    | timestamp                                                                                                    |                                                                                                    |  |  |
| 口展集        | 5 Testest                                                                                             | コメントテスト                                                                                                    | 2022-03-09 16:33:07                                                                                                    |                                                                                                    |  |  |
| (二) 編集 (   | 2 Testtesttest                                                                                        | コメントテスト2                                                                                                    | 2022-03-09 14:54:30                                                                                                    |                                                                                                    |  |  |
|            | 3 テスト                                                                                                 | ここにコメントが入ります。                                                                                                    | 2022-03-09 16:33:02                                                                                                    |                                                                                                    |  |  |
| 口温泉。       | 4                                                                                                    |                                                                                                    | 2022-03-09 16:19:07                                                                                                    |                                                                                                    |  |  |
| () M.M.    | 1 Testest                                                                                             | コメントテスト                                                                                                    | 2022-03-09 16:28:25                                                                                                    |                                                                                                    |  |  |
| 全結果        | 18IE                                                                                                  | 違訳済 (0)                                                                                                    | - エクスポート (5)                                                                                                    |                                                                                                    |  |  |
|            | 選択:<br>データ<br>選択<br>SELIECT * F<br>日本王<br>日本王<br>日本王<br>日本王<br>日本王<br>日本王<br>日本王<br>日本王<br>日本王<br>日本王 | 選択: Test2<br>データ 構造 テーブ<br>選択 検索 ソ<br>SELECT * FROM Test2 LIMIT<br>・ 修正 id name<br>・ 品架 5 Testest<br>・ 研究 2 Testtesttest<br>・ 研究 3 テスト<br>・ 品架 4<br>・ 品架 1 Testest<br>・ 全結果 修正 | 選択: Test2<br>データ 構造 テーブルの変更 頃日の作成<br>選択 検索 ソート 制約 文<br>50 10<br>SELECT * FROM Test? LIMIT 50 mm m 編集<br>体正 1d name comment<br>日本シトテスト<br>日本シトテスト<br>日本シトテスト<br>日本シトテスト<br>日本シトテスト<br>日本シトテスト<br>日本シトテスト<br>日本シートテスト<br>日本シートテスト<br>日本シートテスト<br>日本シートテスト<br>日本シートテスト<br>日本シートテスト<br>日本シートテスト<br>日本シートテスト<br>日本シートテスト<br>日本シート<br>全結果 修正 追訳液 (0) | 選択: Test2          データ 構造 テーブルの変更 項目の作成         選択       検索         ソート       財約         50       100         第日       100         第日       100         第日       100         SELECT * FROM Test?       LIMIT 50 mm m m m m         ● 修正       100         ● 修正       100         ● 修正       100         ● 修正       100         ● 第 5       Testest         ● 第 5       Testest         ● 第 3       デスト         ○ 22:03-09       16:33:02         ● 第 3       デスト         ○ 22:03-09       16:33:02         ● 第 3       デスト         ○ 22:03-09       16:28:25    24結果 修正          ② 22:03-09 |  |  |

- ③ 編集したいデータのチェックボックスを選択します。
- ④ 下部の「編集」をクリックすると、複数項目を「編集」する画面に遷移します。

### 27. データ (レコード)の複製

| $MySQL * mysql001.db.hosting.cncl.jp * \mathcal{T} = \mathcal{P} \land = \mathcal{R} : w11001\_database01$ | ログアウト                                                                                                    |  |  |  |  |  |  |  |  |
|----------------------------------------------------------------------------------------------------|----------------------------------------------------------------------------------------------------|--|--|--|--|--|--|--|--|
| データベース: w11001_database01                                                                                  |                                                                                                    |  |  |  |  |  |  |  |  |
| データベースを変更 構造 権限                                                                                            |                                                                                                    |  |  |  |  |  |  |  |  |
| デーブルとビュー<br>データを検索する (2)                                                                                   |                                                                                                    |  |  |  |  |  |  |  |  |
|                                                                                                    |                                                                                                    |  |  |  |  |  |  |  |  |
| C デーブル エンジン 協会項序 データ長 (奈引長)空き 道書 行政 コメント /                                                                 |                                                                                                    |  |  |  |  |  |  |  |  |
| test CSV ut/Sigeneral_C 0 0 0 1                                                                            |                                                                                                    |  |  |  |  |  |  |  |  |
| All 2         InnobB         utf8_general_ci         16,364         0         0                            |                                                                                                    |  |  |  |  |  |  |  |  |
| 週肟滴 (0)                                                                                                    |                                                                                                    |  |  |  |  |  |  |  |  |
| 1966 MARC 7227 MAR 92275 MAR                                                                               |                                                                                                    |  |  |  |  |  |  |  |  |
| 別のデータベースへ移動: w11001_database01 - IIII コヒー □ overwrite                                                      |                                                                                                    |  |  |  |  |  |  |  |  |
| テーブルを作成 ビューを作成<br>ルーチン                                                                                     |                                                                                                    |  |  |  |  |  |  |  |  |
|                                                                                                    | MySQL * mysql001.db.hosting.cncl.jp * データベース: w11001_database01         データベース: w11001_database01         データベースを変更 構造 増限         デーブルとビュー         データを検索する (2)         使業                 アーブル エンシンド 商品領事?         アーブル エンシンド 商品領事?         アーブル エンシンド 商品領事? |  |  |  |  |  |  |  |  |

- ① 複製したいデータの入ったテーブルがあるデータベースを選択します。
- ② 複製したいデータの入ったテーブル名の左側にある「選択」をクリックします。

| HostingSystem           | 遥択: Test2                |                              |                     |  |
|-------------------------|--------------------------|------------------------------|---------------------|--|
| DB: w11001_database01 v | データ 構造 テーブ               | ルの変更 項目の作成                   |                     |  |
| 50 コマンド インボート           | 一選択一 一検索 コーソ             | /-トーー制約                      | 字列の長さー」ー動作一         |  |
| エクスポートテーブルを作成           |                          | 50 10                        | 0 選択                |  |
| 選訳 Test<br>選訳 Test2     | SELECT + FROM Text2 LINE | 1.60 ((c.o.) (c) <b>1659</b> |                     |  |
| 選択 Test3                | □ 修正 ld name             | comment                      | timestamp           |  |
|                         | 🗆 💷 5 Testest            | コメントテスト                      | 2022-03-09 16:33:07 |  |
|                         | 🗋 🛤 2 Testtesttest       | コメントテスト2                     | 2022-03-09 14:54:30 |  |
|                         | 3 🗆 💵 3 テスト              | ここにコメントが入ります。                | 2022-03-09 16:33:02 |  |
|                         | 日 母衆 4                   |                              | 2022-03-09 16:19:07 |  |
|                         | 🗆 🐖 1 Testest            | コメントテスト                      | 2022-03-09 16:28:25 |  |
|                         | 全結果一一修正一                 | 選択済 (0)                      | エクスポート (5)          |  |
|                         | ○5 行 保存                  | Hite 00-> 600                |                     |  |
|                         | and the b                |                              |                     |  |

- ③ 複製したいデータのチェックボックスを選択します。
- ④ 「クローン」をクリックすると、データの挿入画面に遷移します。
- ⑤ 必要事項を書き換えて挿入します(操作方法は35、38ページ参照)。

### 28. データ (レコード) の集計・分析

|   | 周期: (日本語                    | MySQL > mysql001.db.hosting.cnci.jp > データベース: w11001_database01                                                                 | ログアウト |
|---|-----------------------------|----------------------------------------------------------------------------------------------------|-------|
|   | HostingSystem               | データベース: w11001_database01                                                                                                    |       |
| 1 | DB: [#11001_database01 \    | データベースを変更 構造 権限                                                                                                    |       |
|   | SQLコマンド インボー<br>エクスポート テーブル | -ト<br>しを作成<br>データを検索する (2)                                                                                                    |       |
| 2 | 選択 te st<br>選択 te st2       | 換業                                                                                                    |       |
|   |                             | □ デーブル エンジン <sup>7</sup> 税合項序 <sup>7</sup> データ長 <sup>7</sup> 索引長 <sup>7</sup> 交き <sup>7</sup> 道備 <sup>7</sup> ゴメント <sup>7</sup> |       |
|   |                             | test CSV utf8_general_ci 0 0 0 1                                                                                                |       |
|   |                             | test2 InnoDB utf6_general_ci 16,384 0 0 0                                                                                       |       |
|   |                             | 合計 2 InnoDB utf8_general_ci 16,384 0 0                                                                                          |       |
|   |                             | 選択済 (0)                                                                                                    |       |
|   |                             | 100 Matter 9119 404 9114 5 404                                                                                                  |       |
|   |                             | 別のデータペースへ移動: w11001_database01 *) 1511 コヒー □ overwrite                                                                          |       |
|   |                             | テーブルを作成 ビューを作成                                                                                                    |       |
|   |                             | ルーチン                                                                                                    |       |
|   |                             |                                                                                                    |       |

- ① 操作したいデータの入ったテーブルがあるデータベースを選択します。
- ② 操作したいデータの入ったテーブル名の左側にある「選択」をクリックします。

| 調査: 日本語 シ                       | MySQL > mysql001.db.hosting.cncl.jp > w11001_database01 > 3007: Test2  | ログアウト |
|---------------------------------|------------------------------------------------------------------------|-------|
| HostingSystem                   | 選択: Test2                                                              |       |
| DB: w11001_database01 ~         |                                                                        |       |
| SQLコマンド インボート<br>エクスボート テーブルを作成 | 3 (#1R)<br>(char_length ~((comment ~))<br>(char_length ~((comment ~))) |       |
| 選択 Test<br>編択 Test2<br>進択 Test3 | SELECT CHAR LENGTH ( HOWN'L') FROM THAT I'L INFT IN ( HONO) - HETE     |       |
|                                 | CHAR_LENGTH(comment)                                                   |       |
|                                 | C ## 7                                                                 |       |
|                                 | L) ### 12                                                              |       |
|                                 | C ### 18                                                               |       |
|                                 |                                                                        |       |
|                                 | 1 HR 12                                                                |       |
|                                 | L ## 7                                                                 |       |
|                                 | _ 全結果 / 御正 連択湾 (0) エクスポート (6)                                          |       |
|                                 | ○6 行 保存 (NEE (DC2                                                      |       |
|                                 | インボート                                                                  |       |

- ③ 「選択」をクリックすると、選択フォームが出現します。
- ④ 実行したい関数と、受け渡す引数(列名)を選択します。
- ⑤ 「選択」をクリックすると、実行結果が表示されます。

### 29. データ (レコード)の検索

25-1. データベース内すべてのテーブルを検索する

|   | 周期: 日本語             | ~)               | 1 | lysi           | QL > my | sql001.dt | o.hosting.cnci | JP    | * <del>7</del> -9/ | ~-X:  | w110 | 01_da   | tabas  | e01   | 1 | コグアウト | ÷. |
|---|---------------------|------------------|---|----------------|---------|-----------|----------------|-------|--------------------|-------|------|---------|--------|-------|---|-------|----|
|   | Hostings            | System           |   | Ŧ.             | -9~     | -ス: (     | w11001_        | da    | tabas              | e01   |      |         |        |       |   |       | 1  |
| 1 | DB: [#11001_d       | tatabase01 🛩     |   | <del>7</del> - | 9~-2    | 2.容里      | 構造 推取          |       |                    |       |      |         |        |       |   |       | l  |
|   | SQLコマンド<br>エクスポート   | インボート<br>テーブルを作成 |   | <del>7</del> - | フルと     | E1-       | 2              |       |                    |       |      |         |        |       |   |       | I  |
|   | 選択 test<br>選択 test2 |                  | 2 |                | - 9を棟3  | €¶⊅ (2)   | 検索             | 3     |                    |       |      |         |        |       |   |       | l  |
|   |                     |                  | _ | 0              | テーブル    | 1292      | 目合類事7          | 1     | データ長               | 索引動   | 宠き   | 1.00    | 行数?    | コメント? |   |       | 1  |
|   |                     |                  |   |                | test    | CSV       | utf8_general   | ci    | 0                  | 0     | - 1  |         | 1      |       |   |       |    |
|   |                     |                  |   |                | test2   | InnoDB    | utf8_general   | ei    | 16,384             | 0     | ંો   | )<br>   | 0      |       |   |       |    |
|   |                     |                  |   |                | 合計 2    | InnoDB    | utf8_general   | ci    | 16,384             | 0     | . (  | ( ) ( ) |        |       |   |       |    |
|   |                     |                  |   |                | 肥清 (0)  |           |                |       |                    |       |      |         |        |       |   |       | 1  |
|   |                     |                  |   |                | 101 101 | 10, 7.    | 10 88          |       | 15 3               |       |      |         |        |       |   |       |    |
|   |                     |                  |   | 别              | のデータイ   | (-スへ移     | 動: [w11001_d   | state | see01 ~}           | ((1)) |      | 0       | weirwi | rite  |   |       |    |
|   |                     |                  |   | <del>7</del> - | ブルを作わ   | a Ea      | 一世作成           |       |                    |       |      |         |        |       |   |       |    |
|   |                     |                  |   | 11-            | チン      |           |                |       |                    |       |      |         |        |       |   |       |    |
|   |                     |                  |   |                |         |           |                |       |                    |       |      |         |        |       |   |       |    |

- ① 検索したいデータベースを選択します。
- ② 「データを検索する」フォームに、検索したい文字列を入力します。
- ③ 「検索」をクリックすると、検索結果が表示されます。

### 25-2.1 つのテーブルを詳細に検索する

|    | 周語: (日本語 📃 🖌)                   | MySQL * mysql001.db.hosting.cnci.jp * データベース: w11001_database01                                                                                        | ログアウト |
|----|---------------------------------|----------------------------------------------------------------------------------------------------|-------|
|    | HostingSystem                   | データベース: w11001_database01                                                                                                    |       |
| D  | DB: [#11001_database01 ¥]       | データベースを変更 構造 権限                                                                                                    |       |
|    | SQLコマンド インボート<br>エクスポート テーブルを作成 | テーブルとビュー                                                                                                    |       |
| 2) | 選択 te st<br>選択 te st2           | テージを検索する (2) 検索                                                                                                    |       |
|    |                                 | □ <b>デーブル</b> エンシン <sup>7</sup> 協合順序 <sup>7</sup> データ展 <sup>7</sup> 索引張 <sup>7</sup> 空き <sup>7</sup> 道書 <sup>7</sup> 行款 <sup>7</sup> コメント <sup>7</sup> |       |
|    |                                 | test CSV ut/8_general_ci 0 0 0 1                                                                                                    |       |
|    |                                 | test2 InnoDB utf0_general_ci 16,384 0 0 0                                                                                                    |       |
|    |                                 | 合計 2 InnoDB utf8_general_ci 16,384 0 0                                                                                                    |       |
|    |                                 | - 選択責 (0)                                                                                                    |       |
|    |                                 | 1944 MARC 92220 Mar 92925 MM                                                                                                    |       |
|    |                                 | 別のデータベースへ移動: w11001_dstsbase01 v: 101 overwrite                                                                                                    |       |
|    |                                 |                                                                                                    |       |
|    |                                 | テーブルを作成 ビューを作成                                                                                                    |       |
|    |                                 | ルーチン                                                                                                    |       |
|    |                                 | S Michael Rolation                                                                                                    |       |

- ① 検索したいデータの入ったテーブルがあるデータベースを選択します。
- ② 検索したいデータの入ったテーブル名の左側にある「選択」をクリックします。

| 816: (E+38                      | MySQL = mysgl001.db.hosting.cncl.jp = w11001_database01 = 週紀: Test2                                           | 077 |
|---------------------------------|----------------------------------------------------------------------------------------------------|-----|
| HostingSystem                   | 遥択: Test2                                                                                                    |     |
| DB: (w11001_detabase01 v)       | 6                                                                                                    |     |
| SQLコマンド インボート<br>エクスポート デーブルを作成 |                                                                                                    |     |
| 曲紀 Test<br>編紀 Test2<br>曲紀 Test3 | BELECT + FROM THERE Find = THE LINET OF HERE FIND                                                             |     |
|                                 | 1 #E ld name comment timestamp                                                                                |     |
| and rests                       | <ul> <li>□ #E 1d same comment timestamp</li> <li>□ #E 3 テスト ごことコメントが入ります。おいうスカ 2022-03-09 17:03:49</li> </ul> |     |
|                                 | 全新編 (松正) 週(53) (0) エクスポート (1)<br>□ 1 177 (保存)                                                                 |     |
|                                 | -d Dutt- H                                                                                                    |     |

- ③ 「検索」をクリックすると、検索フォームが出現します。
- ④ 検索したい列と、条件式を選択、入力します。条件式を使用することで、より詳細に検索できます。
- ⑤ 「選択」をクリックすると、検索結果が表示されます。

|    | (    | 6            |                    |                     |
|----|------|--------------|--------------------|---------------------|
| 修正 | id . | = name       | comment            | timestamp           |
| 編集 | 61   | Testest      | コメントテスト            | 2022-03-09 18:00:20 |
| 編集 | 2    | Testtesttest | コメントテスト2あいうえお      | 2022-03-09 17:03:49 |
| 編集 | 3    | テスト          | ここにコメントが入ります。あいうえお | 2022-03-09 17:03:49 |
| 編集 | 4    |              |                    | 2022-03-09 16:46:39 |
| 編集 | 1    | Testest      | コメントテストあいうえお       | 2022-03-09 17:03:49 |
| 編集 | 5    | Testest      | コメントテスト            | 2022-03-09 16:46:39 |

⑥ カーソルを列名に合わせた時に出現する、「=」をクリックしても、検索することができます。

### 30. データ (レコード) の並べ替え

|   | 黑語: (日本語 🔷 🖌                    | $MySQL*mysql001:db.hosting.cnci.jp*\mathcal{T}{=}\mathcal{P}{\sim}{-}\mathcal{R}:w11001\_database01$                                            | ログアウト |
|---|---------------------------------|----------------------------------------------------------------------------------------------------|-------|
|   | HostingSystem                   | データベース: w11001_database01                                                                                                    |       |
| 1 | DB: [ #11001_database01 ~]      | データベースを変更 構造 権限                                                                                                    |       |
|   | SQLコマンド インボート<br>エクスポート テーブルを作成 | デーブルとビュー                                                                                                    |       |
| 2 | 選択 te at<br>選択 te at 2          |                                                                                                    |       |
|   |                                 | □ アーブル エンジン <sup>7</sup> 粉合類等 <sup>7</sup> データ長 <sup>7</sup> 奈引我 <sup>1</sup> 空き <sup>7</sup> 道着 <sup>7</sup> 行款 <sup>2</sup> コメント <sup>7</sup> |       |
|   |                                 | test CSV ut/8_general_ci 0 0 0 1                                                                                                    |       |
|   |                                 | test2 InnoDB utf8_general_ci 16,384 0 0 0                                                                                                    |       |
|   |                                 | 合計 2 InnoDB utf8_general_ci 16,384 0 0                                                                                                    |       |
|   |                                 | 運形演 (0)                                                                                                    |       |
|   |                                 | 一分析 無語地、 デエンク 単雄 タビギム 単語                                                                                                    |       |
|   |                                 | 別のデータベースへ移動: witi001_database01 v) IIII コピー □ overwrite                                                                                         |       |
|   |                                 | テーブルを作成 ビューを作成                                                                                                    |       |
|   |                                 | ルーチン                                                                                                    |       |
|   |                                 |                                                                                                    |       |
|   |                                 |                                                                                                    |       |

- ① 操作したいデータの入ったテーブルがあるデータベースを選択します。
- ② 操作したいデータの入ったテーブル名の左側にある「選択」をクリックします。

| 言語: (日本語 🔍                       | MySQL * m                                                                                                    | ysql001.db.                                                             | osting.cnci.jp > w11001_databas                                                                                                    | e01 » iMIR: Test2                                                                                                    |
|----------------------------------|----------------------------------------------------------------------------------------------------|-------------------------------------------------------------------------|----------------------------------------------------------------------------------------------------|----------------------------------------------------------------------------------------------------|
| HostingSystem                    | 選択: T                                                                                                    | est2                                                                    |                                                                                                    |                                                                                                    |
| B: w11001_database01 ~           | 7-9 1                                                                                                    | (a)                                                                     | 1000 BEICHEL                                                                                                    | (5                                                                                                    |
| QLコマンド インボート<br>ロクスポート テーブルを作成   | - <b>RR</b>                                                                                                    | <sup>(4)</sup> 3 🛛                                                      | - h                                                                                                    | 文字列の長さ ● ● ●                                                                                                    |
|                                  |                                                                                                    |                                                                         | 200 250                                                                                                    | 100                                                                                                    |
| 単沢 Test<br>創択 Test2<br>単沢 Test3  | SELECT × FRO                                                                                                    | M Twitz ORDER                                                           | SY SHE LINIT SU (COMPANY) MUL                                                                                                    |                                                                                                    |
| { Test<br>{ Test2<br>{ Test3     | SELECT + FRO                                                                                                    | W Test2 OKEF                                                            | sy field LINIT 50 (name of 160)                                                                                                    | timestamp                                                                                                    |
| R Test<br>R Test2<br>R Test3     | SELECT × FRO                                                                                                    | W Tweez ORDER<br>I name<br>Testest                                      | ter LINIT 50 page 編集<br>comment<br>コメントテストあいうえお                                                                                                    | timestamp<br>2022-03-09 17:03:49                                                                                                    |
| Test<br>Test2<br>Test3           | SELECT * FR0<br>. 45.02 Hd<br>. 46.12 1<br>. 46.12 2                                                                                                    | V Testest<br>Testest<br>Testtesttest                                    | 1000000000000000000000000000000000000                                                                                                    | timestamp<br>2022-03-09 17:03:49<br>2022-03-09 17:03:49                                                                                                    |
| R Test<br>R Test2<br>R Test3     | SELECT * FRO<br>#101E id<br>  1011E id<br>  101E id<br>  101E id<br>  101E id<br> | Testest<br>Testest<br>Testest<br>Test                                   | 100 Wine<br>89 mill LINIT 50 (million 構築<br>こメントテストあいうえお<br>コメントテスト2 あいうえお<br>こににコメントが入ります。あいうえお                                                                                                    | timestamp<br>2022-03-09 17:03:49<br>2022-03-09 17:03:49<br>2022-03-09 17:03:49                                                                                  |
| R Test<br>R Test2<br>R Test3     | SELECT × FRO<br>第正 站<br>編集 1<br>編集 2<br>編集 3<br>編集 3                                                                                                    | W Twee2 08060<br>I name<br>Testest<br>Testtesttest<br>テスト               | 50 mine<br>57 mill LINIT 50 mine 編集<br>こメントテストあいうえお<br>コメントテストを追いうえお<br>こにコメントが入ります。あいうえお                                                                                                    | timestamp<br>2022-03-09 17:03:49<br>2022-03-09 17:03:49<br>2022-03-09 17:03:49<br>2022-03-09 16:46:39                                                           |
| 訳 Test<br>訳 Test2<br>訳 Test3     | SELECT × FRO<br>第二章 第二章 34<br>第二章 3<br>第二章 4<br>第二章 4<br>第二章 5                                                                                                    | Testest<br>テスト<br>Testest                                               | Comment     Comment     コメントテストあいうえお     こにこメントが入ります。あいうえお     コメントテスト                                                                                                    | timestamp<br>2022-03-09 17:03:49<br>2022-03-09 17:03:49<br>2022-03-09 17:03:49<br>2022-03-09 16:46:39<br>2022-03-09 16:46:39                                    |
| IIR Test<br>IR Test2<br>IR Test3 | SELECT × FR0<br>・ 株正 id<br>・ 紙本 1<br>・ 紙集 2<br>・ 紙集 3<br>・ 紙集 4<br>・ 紙集 5<br>・ 紙集 6                                                                                                    | Testest<br>Testest<br>テスト<br>Testest<br>Testest                         | ないしいには、<br>ないしいには、<br>ないしいには、<br>ないしたするとして、<br>ないしたないした。<br>ないしたないした。<br>ないたまた。<br>ないしたないした。<br>ないしたないした。<br>ないしたないした。<br>ないしたないした。<br>ないしたないした。<br>ないたまた。<br>ないたまたで、<br>ないしたないした。<br>ないしたないした。<br>ないたまた。<br>ないたまたたまた。<br>ないたまたたまた。<br>ないたまたたまた。<br>ないたまたたまた。<br>ないたまたたまた。<br>ないたまたたまた。<br>ないたまたたまた。<br>ないたまたたまた。<br>ないたまたたまた。<br>ないたまたたまた。<br>ないたまたたまた。<br>ないたまたたまた。<br>ないたまたたまた。<br>ないたまたたまた。<br>ないたまたたまた。<br>ないたまたたまた。<br>ないたまたたまた。<br>ないたまたたまた。<br>ないたまたた。<br>ないたまたたまた。<br>ないたまたたまた。<br>ないたまたたまた。<br>ないたまたたまたた。<br>ないたまたたまた。<br>ないたまたたまた。<br>ないたまたたまた。<br>ないたまたたまたたたまた。<br>ないたまたたまた。<br>ないたまたたまた。<br>ないたまたたまた。<br>ないたまたたまた。<br>ないたまたたまた。<br>ないたまたたまた。<br>ないたまたたまた。<br>ないたまたたまた。<br>ないたまたたまた。<br>ないたまたたまた。<br>ないたまたたまた。<br>ないたまたたまた。<br>ないたまたたまた。<br>ないたまたたまた。<br>ないたまたたまた。<br>ないたまたたたまたたたまたたまた。<br>ないたまたたまたたたた。<br>ないたまたたたた。<br>ないたまたたたた。<br>ないたまたたたた。<br>ないたまたたたた。<br>ないたまたたたた。<br>ないたまたたたた。<br>ないたまたたたた。<br>ないたまたたたた。<br>ないたまたたたたた。<br>ないたまたたたた。<br>ないたまたたたた。<br>ないたまたたた。<br>ないたまたたたたた。<br>ないたまたたたたたまたたたまたたたたまたたまたたたたたまたた。<br>ないたまたたたた。<br>ないたまたたたた。<br>ないたまたたたた。<br>ないたまたたた。 | timestamp<br>2022-03-09 17:03:49<br>2022-03-09 17:03:49<br>2022-03-09 17:03:49<br>2022-03-09 16:46:39<br>2022-03-09 16:46:39<br>2022-03-09 18:00:20             |
| 選択 Test<br>選択 Test2<br>選択 Test3  | SELECT × FRO<br>(編集 1<br>(編集 2<br>(編集 3<br>(編集 4<br>(編集 5<br>(編集 6<br>(全結果))                                                                                                    | N Testest<br>Testest<br>Testest<br>テスト<br>Testest<br>Testest<br>Testest | Comment     Comment     INT 50 crant to 構成     Comment     Iメントテストもいうえお     CCにコメントが入ります。あいうえお     Iメントテスト     Iメントテスト     Iメントテスト     IIIIIIIIIIIIIIIIIIIIIIIIIIIIIIIII                                                                                                    | timestamp<br>2022-03-09 17:03:49<br>2022-03-09 17:03:49<br>2022-03-09 17:03:49<br>2022-03-09 16:46:39<br>2022-03-09 16:46:39<br>2022-03-09 18:00:20<br>スポート (6) |

- ③「ソート」をクリックすると、並べ替えフォームが出現します。
- ④ 並べ替えたい列を選択します。降順にしたい場合は、「降順」のチェックを選択します。
- ⑤ 「選択」をクリックすると、並べ替え結果が表示されます。

|    | 6  |              |                    |                     |
|----|----|--------------|--------------------|---------------------|
| 修正 | id | ↓ = 1ame     | comment            | timestamp           |
| 編集 | 6  | Testest      | コメントテスト            | 2022-03-09 18:00:20 |
| 編集 | 2  | Testtesttest | コメントテスト2あいうえお      | 2022-03-09 17:03:49 |
| 編集 | 3  | テスト          | ここにコメントが入ります。あいうえお | 2022-03-09 17:03:49 |
| 編集 | 4  |              |                    | 2022-03-09 16:46:39 |
| 編集 | 1  | Testest      | コメントテストあいうえお       | 2022-03-09 17:03:49 |
| 編集 | 5  | Testest      | コメントテスト            | 2022-03-09 16:46:39 |

⑥ 列名をクリックすると昇順に、カーソルを列名に合わせた時に出現する、「↓」をクリックすると降順に並べ替えることができます。

# 31. ログアウト

| 言語: (日本語 ーー)                    | $MySQL * mysgl001.db. hosting.cncl.jp * \mathcal{T} - \mathcal{P} \wedge - \mathcal{R}: w11001\_database01$ | ログアウト |
|---------------------------------|----------------------------------------------------------------------------------------------------|-------|
| HostingSystem                   | データベース: w11001_database01                                                                                   |       |
| D8:   w11001_database01 ~       | データペースを変更 構造 権限                                                                                             |       |
| SQLコマンド インボート<br>エクスボート テーブルを作成 | テーブルとビュー                                                                                                    |       |
| テーブルがありません。                     | テーブルがありません。                                                                                                 |       |
|                                 | テーブルを作成 ビューを作成                                                                                              |       |
|                                 | ルーチン                                                                                                    |       |
|                                 | プロシージャの作成 関数の作品                                                                                             |       |
|                                 | イベント                                                                                                    |       |
|                                 | ftend.                                                                                                    |       |
|                                 |                                                                                                    |       |

ページ右上にある「ログアウト」をクリックします。